i

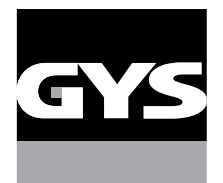

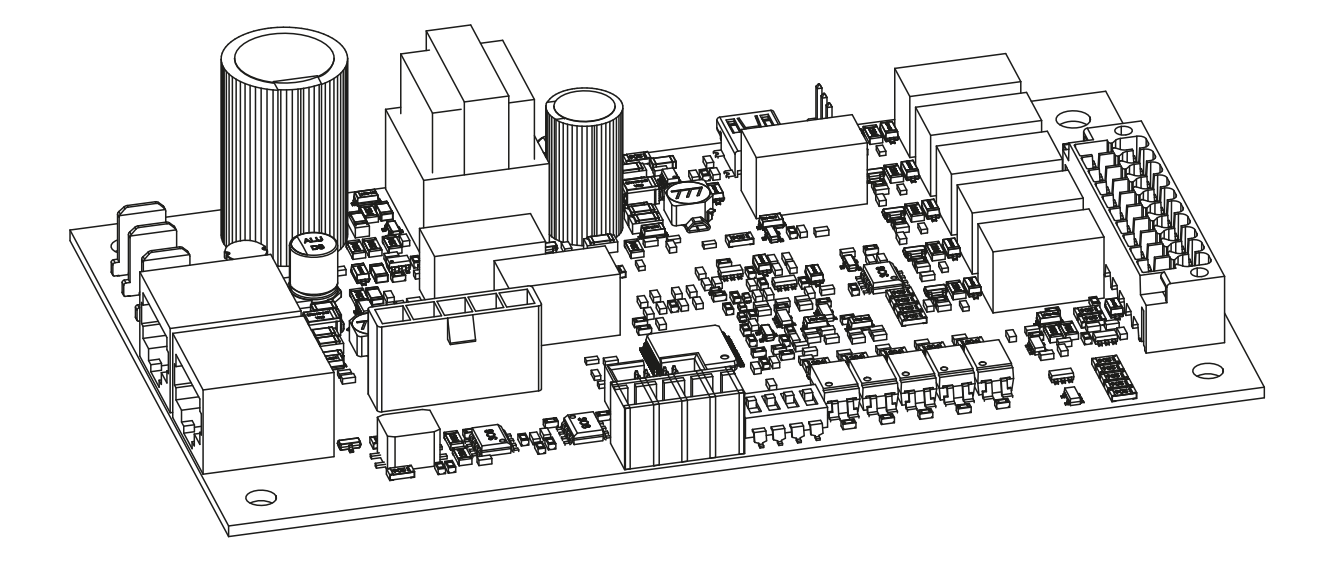

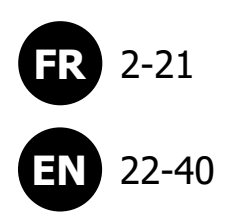

SAM-1A

# 1. GÉNÉRALITÉS

## RÉVISION

| Révision | Date       | Modification |
|----------|------------|--------------|
| 1.0      | 01/04/2022 | Création     |
| 2.0      | 27/02/2023 | Modification |
| 3.0      | 05/09/2023 | Modification |
| 3.1      | 27/11/2023 | Modification |
| 3.2      | 25/06/2024 | Modification |

# 2. AVERTISSEMENTS - RÈGLES DE SÉCURITÉ

## **CONSIGNE GÉNÉRALE**

Ce manuel d'utilisation comprend des indications sur le fonctionnement de l'appareil et les précautions à suivre pour la sécurité de l'utilisateur.

Merci de le lire attentivement avant la première utilisation et de le conserver soigneusement pour toute relecture future.

Ces instructions doivent être lues et bien comprises avant toute opération.

Toute modification ou maintenance non indiquée dans le manuel ne doit pas être entreprise.

Tout dommage corporel ou matériel dû à une utilisation non-conforme aux instructions de ce manuel ne pourra être retenu à la charge du fabricant.

En cas de problème ou d'incertitude, veuillez consulter une personne qualifiée pour manier correctement l'appareil.

Cet appareil doit être utilisé uniquement pour faire de l'impression de ticket et/ou de la transmission de donnée dans les limites indiquées sur l'appareil et le manuel. Il faut respecter les instructions relatives à la sécurité. En cas d'utilisation inadéquate ou dangereuse, le fabricant ne pourra être tenu responsable.

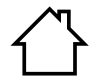

Appareil destiné à un usage à l'intérieur. Il ne doit pas être exposé à la pluie.

Règlementation :

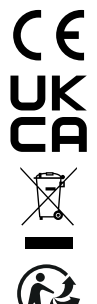

Appareil conforme aux directives européennes. La déclaration de conformité est disponible sur notre site internet (voir à la page de couverture).

Matériel conforme aux exigences britanniques. La déclaration de conformité britannique est disponible sur notre site (voir à la page de couverture).

Ce matériel faisant l'objet d'une collecte sélective selon la directive européenne 2012/19/UE. Ne pas jeter dans une poubelle domestique !

Produit recyclable qui relève d'une consigne de tri.

## SÉCURITÉ ÉLECTRIQUE

Lors de toute intervention sur le produit, veiller à sécuriser la zone en tenant à distance toute personne n'ayant pas pris connaissance des consignes de sécurité décrites dans cette notice. Ce produit doit de préférence être installé par un professionnel dans les règles d'installation en vigueur dans le pays. Dans le cas contraire, il est recommandé de prendre connaissance de ces règles avant intervention.

## PRÉCAUTIONS CONTRE LES DOMMAGES ÉLECTROSTATIQUES

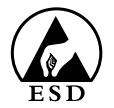

L'électricité statique peut endommager les équipements électroniques. Utilisez un bracelet antistatique relié à la terre, une sangle de cheville ou un dispositif de sécurité équivalent pour éviter tout dommage électrostatique (ESD) lorsque vous effectuez l'installation de ce produit.

Les dommages électrostatiques peuvent irrémédiablement endommager le générateur et/ou le produit. Pour protéger les composants électroniques de dommages électrostatiques, placez ce produit sur une surface antistatique, telle qu'un tapis de décharge antistatique, un sachet antistatique ou un tapis antistatique jetable.

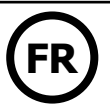

# 3. PRÉSENTATION DU PRODUIT

## INTRODUCTION

Ce document décrit la mise en service et le raccordement de la passerelle SAM-1A au sein d'un réseau d'automate ou robot. Le Smart Automation Module (SAM-1A) est une solution de communication entre les générateurs de soudage GYS compatibles et les automates/robots.

SAM-1A convertit le langage de communication interne des machines GYS en signaux d'entrées / sorties numériques (TOR) et analogiques.

L'ensemble générateur/SAM-1A peut être réaffecté à un nouveau système sans modification de celui-ci (intégration dans une nouvelle machine, remplacement d'un automate ou robot, automatisation d'un procédé, etc...).

## PRÉSENTATION

Le SAM-1A (réf. 071940) autorise une application supplémentaire sur les générateurs compatibles.

Le module permet d'accéder à des paramètres du générateur de soudage permettant un contrôle par l'automate ou le robot.

Les produits compatibles sont les suivants :

| Procédé de soudage | Désignation           | Référence |
|--------------------|-----------------------|-----------|
|                    | NEOPULSE 320 C        | 062474    |
|                    | NEOPULSE 400 CW       | 062061    |
| MIC/MAC            | PULSEMIG 400 CW       | 062658    |
| MIG/MAG            | NEOPULSE 400 G        | 014497    |
|                    | NEOPULSE 500 G        | 014503    |
|                    | EXAGON 400 FLEX CV    | 069718    |
|                    | KRYPTON 231 DC FV     | 075245    |
|                    | KRYPTON 321 DC        | 068094    |
|                    | TITAN 400 DC          | 013520    |
| TIG                | KRYPTON 401 DC        | 080904    |
|                    | TITANIUM 230 AC/DC FV | 061996    |
|                    | TITANIUM 321 AC/DC    | 069879    |
|                    | TITANIUM 400 AC/DC    | 013568    |

## **CONTENU / PIÈCES DÉTACHÉES**

| Carte électronique<br>E0101C | Faisceaux 300 mm<br>F0035 | Câbles RJ45<br>300 mm 750 mm<br>21574 21575 | 20 points<br>63851 | Connecteurs<br>4 points<br>53115 | Strap 3 points |
|------------------------------|---------------------------|---------------------------------------------|--------------------|----------------------------------|----------------|

# SAM-1A

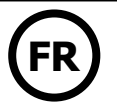

Équerres support carte électronique : Plaques support connecteur : NEOPULSE 320 C / 400 CW NEOPULSE 320 C / 400 CW 98129 K0535GF EXAGON 400 FLEX NEOPULSE 400 G / 500 G K0539Z NEOPULSE 400 G / 500 G K0536GF4  $\bigcirc$ KRYPTON 231 DC FV KRYPTON 321/401 DC TITAN 400 0 TITAN 400 98116 K0537GF **TITANIUM 400** TITANIUM 400 AC/DC TITANIUM 321 AC/DC KRYPTON 231 DC FV EXAGON 400 FLEX KRYPTON 321/401 DC K0538 K1146GF TITANIUM 230 AC/DC TITANIUM 321 AC/DC TITANIUM 230 AC/DC K0402 Plaque cache connecteur :

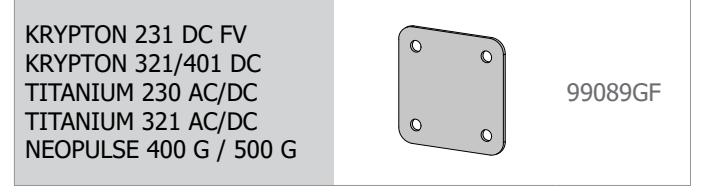

(i) Certaines configurations ne nécessitent pas tous les éléments du Kit.

# 4. INSTALLATION DU PRODUIT

### INSTALLATION

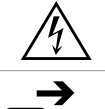

#### AVERTISSEMENT LES CHOCS ÉLECTRIQUES PEUVENT ÊTRE FATALS

Seul le personnel expérimenté et habilité par le fabricant peut effectuer l'installation. Pendant l'installation, Sassurer que le générateur est déconnecté du réseau.

## Installation du kit :

EXAGON / NEOPULSE / TITAN / TITANIUM 400 TITANIUM 321 AC/DC KRYPTON 401 DC

# SAM-1A

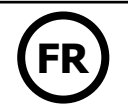

Tout accès aux zones internes, au-delà des zones décrites dans la présente notice, sont à proscrire et annulent la garantie et toute autre forme de prise en charge. En effet, ces manipulations peuvent être dommageables aux parties et/ou aux composants électroniques internes du générateur.

## FONCTION SWO (SAFE WELDING OFF)

La fonction « Safe Welding Off » permet principalement d'empêcher le générateur de courant ou de tension de démarrer. Il agit directement sur la puissance du générateur en un temps très court.

La fonction sert également à arrêter le générateur en toute sécurité en cas d'arrêt d'urgence. Cela évite d'interrompre brutalement l'alimentation du générateur en cas de problème. Il ne faut pas oublier qu'une rupture de l'alimentation en aval du générateur en charge est dangereuse et peut endommager l'équipement.

## I. Sécurité électrique

La fonction « Safe Welding Off » n'offre pas d'isolation électrique c'est pourquoi avant une intervention sur le générateur, il doit impérativement être isolé électriquement en coupant l'alimentation et en isolant localement le générateur (procédure de verrouillage par cadenas).

## II. Activation et câblage du SWO

Deux interrupteurs (DIP 1 et DIP2), situés sur la carte du SAM-1A (voir carte électronique en page 11), sont prévus afin de paramétrer la fonction de sécurité et les différentes fonctionnalités de la carte SAM-1A.

Afin d'activer la fonction de sécurité, il suffit de basculer les 2 switch du DIP 1 sur ON et le switch 3 du DIP2 sur ON. Dans ce cas, il est nécessaire de câbler la sécurité. Un bornier (X5) est disponible sur la carte électronique du SAM-1A (voir carte électronique en page 11).

Schéma de principe :

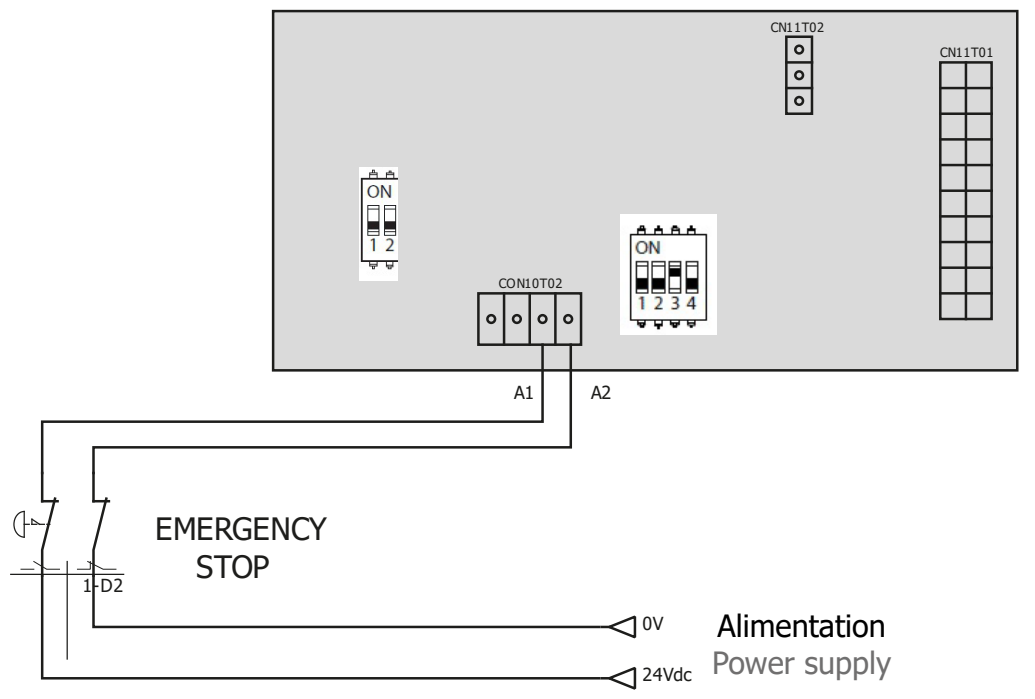

## III. Caractéristiques électriques des Entrées/Sorties du bornier X5

|                                                                       |                    | SORTIE<br>(retour d'information) | ENTRÉE                                                                        |
|-----------------------------------------------------------------------|--------------------|----------------------------------|-------------------------------------------------------------------------------|
| Type d'isolation                                                      |                    | Contact sec                      | Relais                                                                        |
| Connexion                                                             |                    | 3- S13 contact NO<br>4- S14 Vcc  | 1- AU_A2 : Masse<br>2- AU_A2 : Vcc                                            |
| Plage de tension                                                      |                    | 20 à 30 VDC                      | 20 à 30 VDC<br>Seuil logique 15 VDC<br>Tension maximale à l'état bas pour 3 V |
| Courant nominal à 24                                                  | VDC                | Max 2A                           | 10 mA                                                                         |
| Tomps do réponso                                                      | à tension nominale | 8 ms                             | 4 ms                                                                          |
| Temps de reponse                                                      | temps maximal      | 16 ms                            | 8 ms                                                                          |
| Train d'impulsion de test<br>< à 1 ms à fréquence inférieure à 100 Hz |                    | Aucune réaction                  | Aucune réaction                                                               |

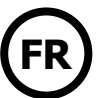

# 5. AFFECTATION DES ENTRÉES/SORTIES

## **CARACTÉRISTIQUES TECHNIQUES CONNECTEUR X20**

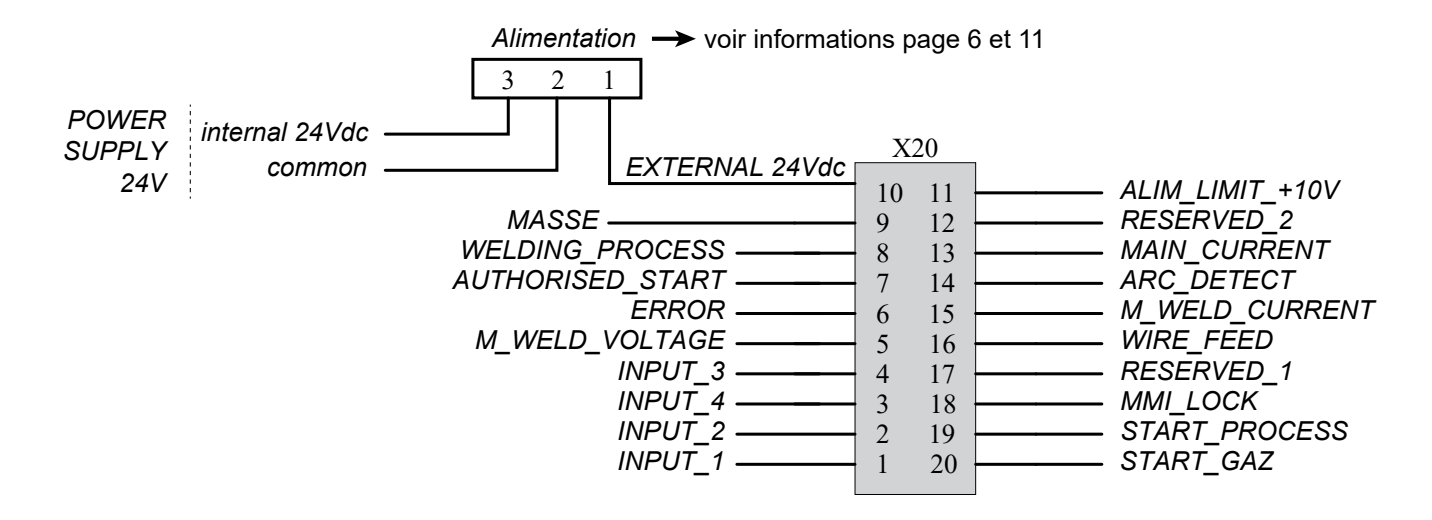

# Alimentation

Les entrées/sorties (24 V) peuvent être alimentées soit en interne SAM-1A soit par une alimentation externe 24 V. Le SAM-1A est configuré de série pour une alimentation en interne.

Pour utiliser une alimentation externe, il suffit de basculer le strap du connecteur 3 points d'alimentation (voir carte électronique en page 11) et d'appliquer 24 V sur le connecteur X20 (pin 10).

Un strap 3 points est livré avec le produit (sachet filerie et connecteurs) permettant d'utiliser l'alimentation interne et de la diriger vers l'extérieur du produit.

| Alimentat        | ion interne     | Alimentation 24V externe |                 |  |
|------------------|-----------------|--------------------------|-----------------|--|
| Tension nominale | Courant nominal | Tension maximale         | Courant maximal |  |
| 24.14            | 100 1           | 24 V                     | 2 A             |  |
| 24 V             | 100 mA          | 10 V                     | 20 mA           |  |

# • Entrées/Sorties digitales

Entrées digitales

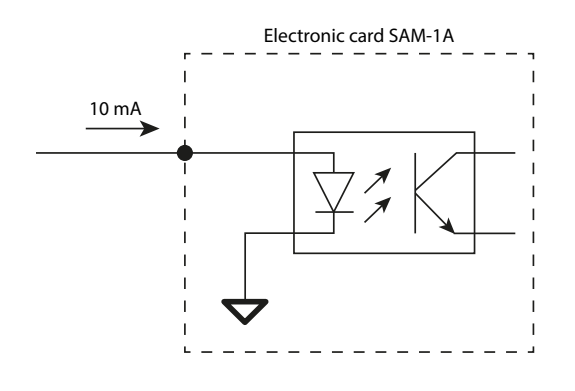

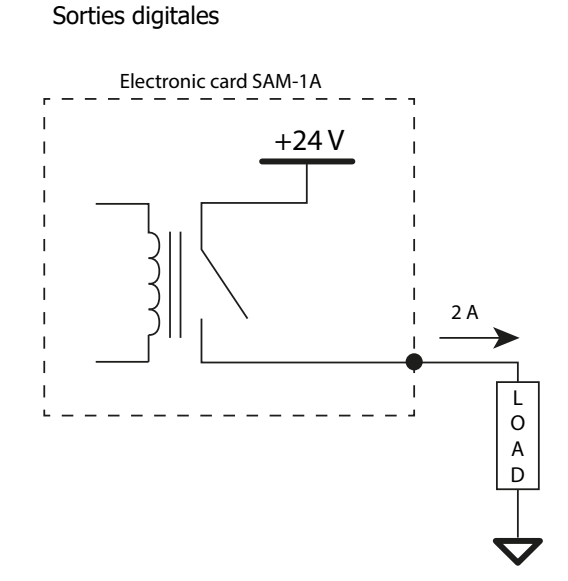

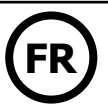

Récapitulatif et caractéristiques techniques des entrées et sorties TOR SAM :

|                         | Sortie                                                   | Entrée                                                                      |
|-------------------------|----------------------------------------------------------|-----------------------------------------------------------------------------|
| Type isolation          | Contact SEC 24V DC<br>1 - 24 VDC<br>2-5 - DO1 – DO4 (NO) | Photocoupleur isolation 500 VDC<br>6-9 - DI1 – DI4 (NO)<br>10 - Masse (0 V) |
| ON Voltage Vmin/Vmax    | +20 V à +30 V                                            | 15 VDC - 28 VDC                                                             |
| OFF Voltage Vmin/Vmax   |                                                          | 0 VDC - 5 VDC                                                               |
| Courant nominal à +24 V | Max 2A                                                   | 5 mA                                                                        |

# • Entrées/Sorties analogiques

Entrées analogiques

Sorties analogiques

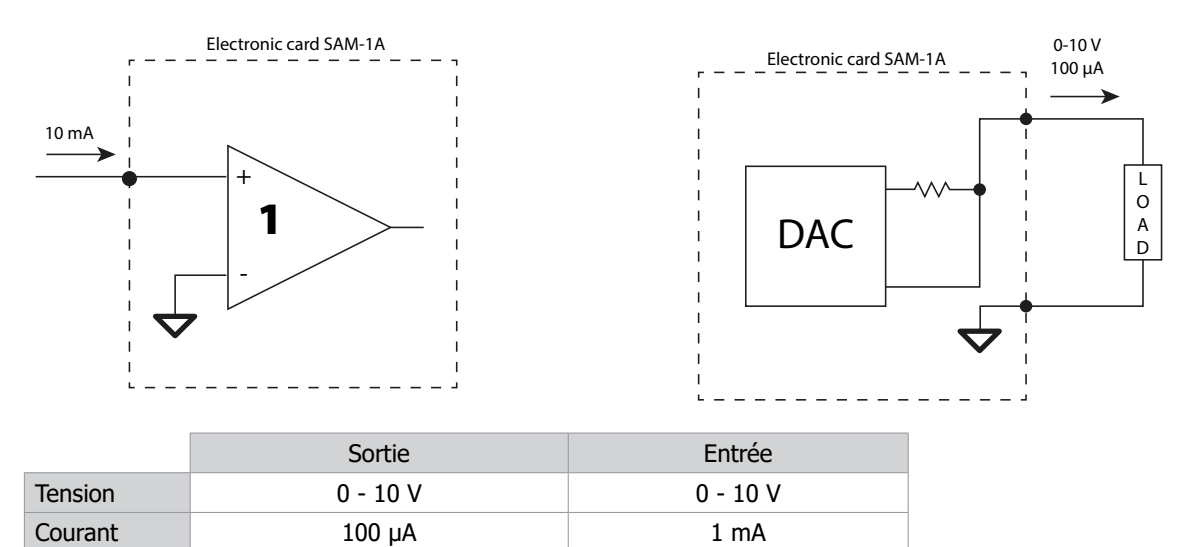

# • Paramétrage du DIP 2

|      | Description |     | MIC          | G              | TIG        |               |  |
|------|-------------|-----|--------------|----------------|------------|---------------|--|
|      |             |     | JOB          | Manuel         | JOB        | CC Tracking   |  |
|      |             | OFF | Mode JOB     |                | Mode JOB   |               |  |
|      | SWITCH-I (  | ON  |              | Mode Manuel    |            | Mode Tracking |  |
| -E   | SWITCH-2    | ON  | Weld_Current |                |            |               |  |
| wite |             | OFF | Wire_Speed   |                |            |               |  |
| IPS  |             | OFF |              | Safety désac   | tivée      |               |  |
|      | ON ON       |     |              | Safety activée |            |               |  |
|      | SWITCH-4    | OFF | Job Lock     |                | Job Lock   |               |  |
|      |             | ON  | Job Unlock   |                | Job Unlock |               |  |

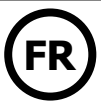

# 6. PROCÉDÉS DE SOUDURE

Ce chapitre fournit les diagrammes de différents procédés de soudage.

## A) DIAGRAMME D'UN CYCLE DE SOUDURE

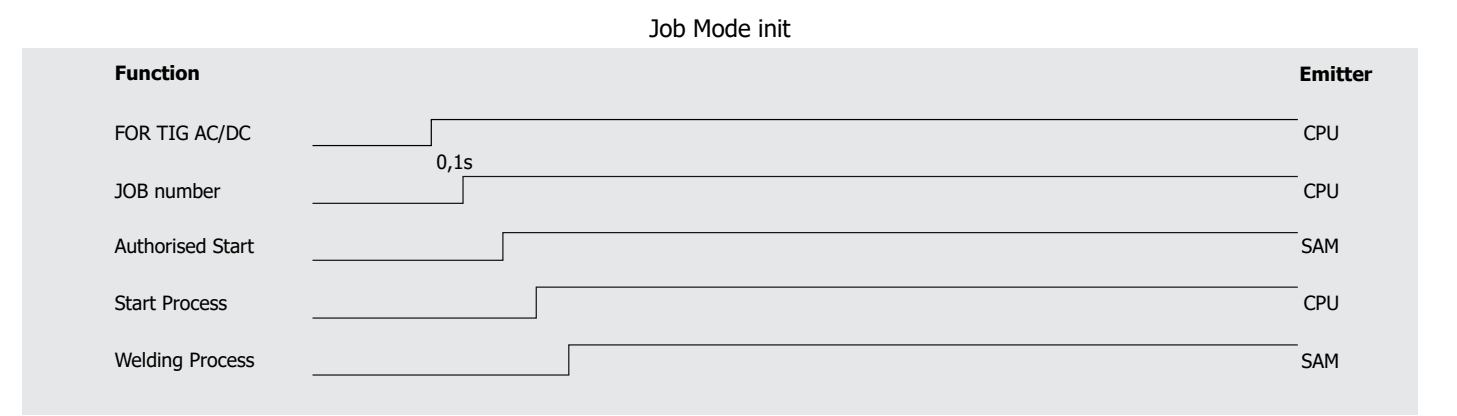

## B) DIAGRAMME D'UN CYCLE DE SOUDURE EN MODE TRACKING

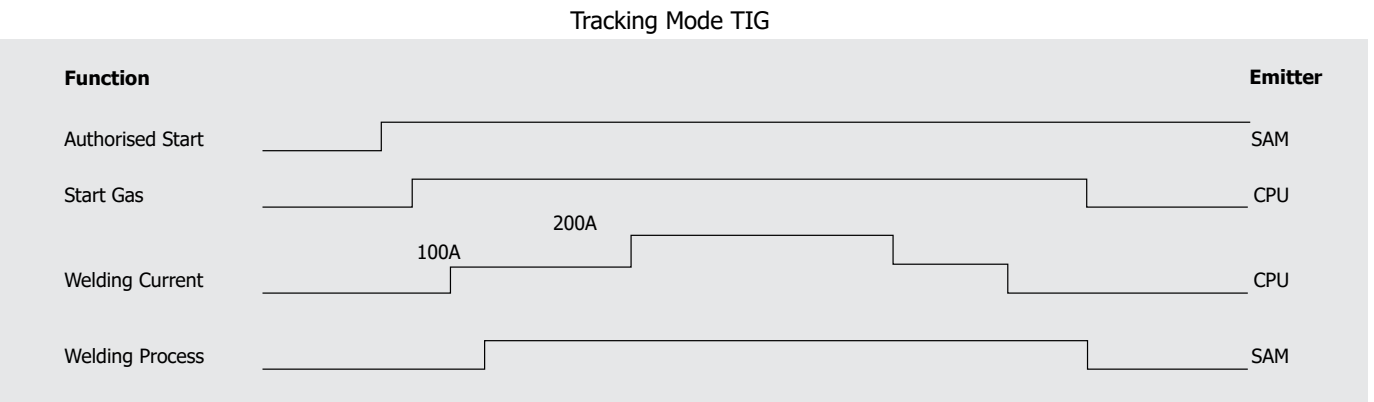

#### Welding cycle

| Function              | Pregas    | Start | Upslope   | 1                     | Welding   |   | Downslope | Stop | Post-gas | Emitter |
|-----------------------|-----------|-------|-----------|-----------------------|-----------|---|-----------|------|----------|---------|
| Average cycle Current |           |       |           | <del> </del><br> <br> |           |   |           |      |          | _       |
| Start Process         | <br> <br> |       | <br> <br> | <br> <br>             | <br> <br> |   |           |      |          | _ CPU   |
| Welding Process       | <br>      |       | '<br>     |                       |           |   |           |      |          | SAM     |
| GAS ON                |           |       | <br>      | 1                     |           |   |           |      |          | SAM     |
| Arc detect            |           |       | <br>      |                       |           |   |           |      |          | _SAM    |
| Main Current          |           |       |           |                       |           |   |           |      |          | _SAM    |
|                       | 1         |       | 1         | 1                     | I         | I |           |      | I I      |         |

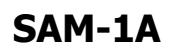

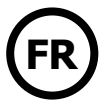

# C) DIAGRAMME EN CAS D'ERREUR

|                       |      | Error   |           |      |          |         |
|-----------------------|------|---------|-----------|------|----------|---------|
| Function              |      | Welding | Downslope | Stop | Post-gas | Emitter |
| Average cycle Current |      |         |           |      |          | SAM     |
| Error state           | <br> |         |           |      |          | SAM     |
| Authorised Start      |      |         | 1         |      |          | SAM     |
| Gas ON                |      |         | 1         |      |          | SAM     |
|                       |      |         |           |      |          |         |

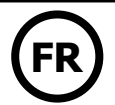

# 7. MAINTENANCE

## **MISE À JOUR**

Avant la première utilisation du produit, il est conseillé de vérifier la présence de nouvelle mise à jour «Logiciel» sur le site SAV GYS (code client nécessaire).

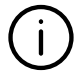

Une seule mise à jour permet de mettre à jour tous les produits connectés (générateur, commande déportée, dévidoir, SAM, etc)

1- Déconnecter du réseau tous les appareils.

2- Insérer une clé USB contenant les dernières mises à jour dans un port dédié puis démarrer l'appareil.

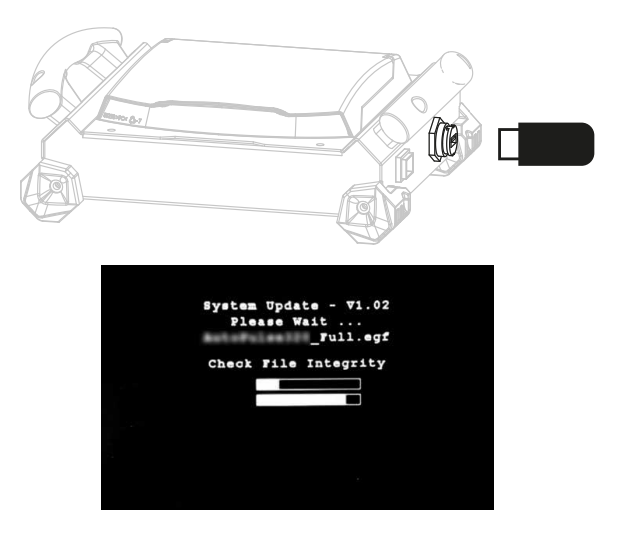

3- L'écran apparait si une nouvelle version est détectée. Attendre jusqu'à la fin de l'étape et redémarrer le produit après avoir déconnecté la clé USB.

> Avant d'effectuer une mise à jour, prendre connaissance des modifications apportées par le nouveau firmware. Dans le cas d'un changement de version majeur, des modifications pourraient être à apporter au programme de l'automate/robot.

## LISTE DES DÉFAUTS

Se référer à la partie SAV du site internet www.gys.fr.

# SAM-1A

## **CARTE ÉLECTRONIQUE**

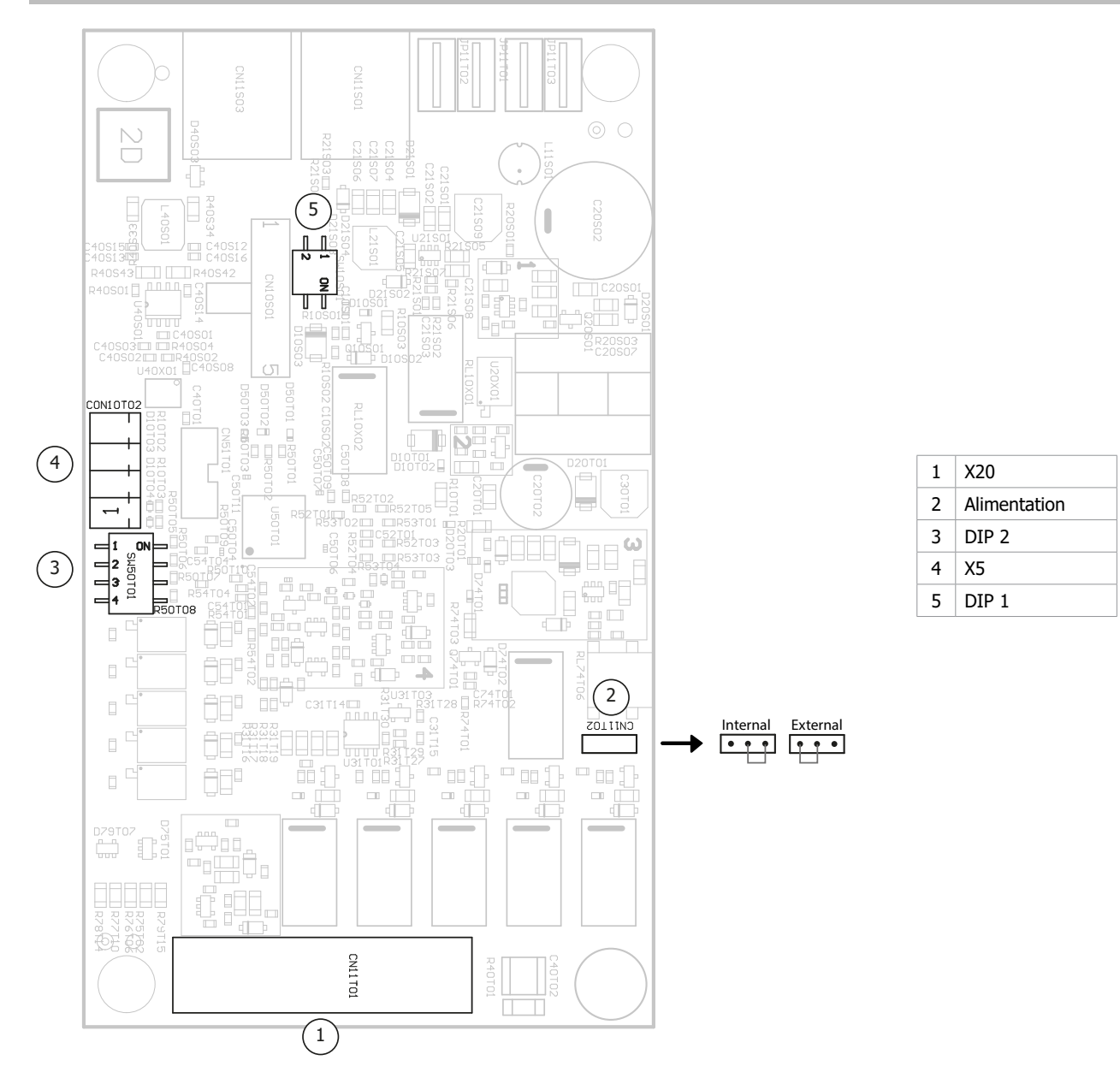

## **CONDITIONS DE GARANTIE FRANCE**

La garantie couvre tous défauts ou vices de fabrication pendant 2 ans, à compter de la date d'achat (pièces et main-d'œuvre). La garantie ne couvre pas :

- Toutes autres avaries dues au transport.
- L'usure normale des pièces (Ex. : câbles, pinces, etc.).
- Les incidents dus à un mauvais usage (erreur d'alimentation, chute, démontage).
- Les pannes liées à l'environnement (pollution, rouille, poussière).
- En cas de panne, retourner l'appareil à votre distributeur, en y joignant :
- un justificatif d'achat daté (ticket de sortie de caisse, facture....)
- une note explicative de la panne.

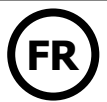

## ANNEXE 1 - RÉGLAGES DU SAM-1A AVEC NEOPULSE/PULSEMIG

| 1. | Entr | ées/Sorties digitales pour NEOPULSE/PULSEMIG                     |    |
|----|------|------------------------------------------------------------------|----|
|    | a)   | Entrées digitales.                                               |    |
|    | b)   | Sorties digitales                                                |    |
| 2. | Entr | ées/Sorties analogiques pour NEOPULSE/PULSEMIG                   |    |
|    | a)   | Sorties analogiques                                              |    |
|    | b)   | Fonctions des entrées analogiques                                |    |
|    | I.   | Mode JOB – Sans réglages                                         |    |
|    | II.  | Mode JOB – Réglages courant                                      |    |
|    | III. | Mode JOB – Réglages vitesse fil                                  |    |
|    | IV.  | Mode MANUEL                                                      |    |
| 3. | Où t | rouver le numéro du JOB                                          |    |
| 4. | Où t | rouver les valeurs des synergies                                 |    |
| 5. | Com  | ment changer le mode de gestion pour trouver les valeurs min/max |    |
| 6. | Exer | nple de schéma                                                   | 15 |
|    | -701 |                                                                  |    |

# 1. Entrées/Sorties digitales pour NEOPULSE/PULSEMIG

## a) Entrées digitales

Le SAM-1A possède 4 entrées digitales TOR détaillées ci-dessous :

|                            |                | État                            |                                  |  |  |
|----------------------------|----------------|---------------------------------|----------------------------------|--|--|
|                            | Connecteur-Pin | 0                               | 1                                |  |  |
| MMI_LOCK                   | X20-18         | Mode multimètre Courant-Tension | Accès aux réglages du générateur |  |  |
| Start_Process              | X20-19         | Arrêter la soudure              | Lancer le cycle de soudure       |  |  |
| Start_Gaz                  | X20-20         | Electrovanne GAZ fermée         | Electrovanne GAZ ouverte         |  |  |
| Wire_Feed<br>(Only in MIG) | X20-16         | Fil arrêté                      | Dévider le fil                   |  |  |

### b) Sorties Digitales

Ainsi que les 4 sorties digitales TOR suivantes :

|                  |                | État                                           |                                     |  |  |
|------------------|----------------|------------------------------------------------|-------------------------------------|--|--|
|                  | Connecteur-Pin | 0                                              | 1                                   |  |  |
| Error            | X20-6          | Pas d'erreur                                   | Erreur détectée                     |  |  |
| Authorised_Start | X20-7          | Soudure interdite                              | Autorisé à souder                   |  |  |
| Arc_Detect       | X20-14         | Arc non détecté                                | Détection d'un arc                  |  |  |
| Welding_Process  | X20-8          | Pas de soudure en cours                        | Soudure en cours                    |  |  |
| Main_Current     | X20-13         | En dehors de la phase principale de<br>soudure | Dans la phase principale de soudure |  |  |

# 2. Entrées/Sorties analogiques pour NEOPULSE/PULSEMIG

### a) Sorties analogiques

Le SAM-1A possède deux sorties analogiques remontant les informations de mesure de tension et courant suivant les caractéristiques :

Mesure Tension (M\_Weld\_Voltage, X20-5) => varie de 0 V à 10 V, correspond à une plage de mesure de 0 V à 50 V Mesure Courant (M\_Weld\_Current, X20-15) => varie de 0 V à 10 V, correspond à une plage de mesure de 0 A à 500 A

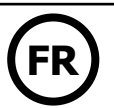

#### b) Fonctions des entrées analogiques

#### I. Mode JOB – Sans réglages

Tous les paramètres enregistrés dans le JOB sont utilisés (les valeurs sur les entrées 1, 2 et 3 ne sont donc pas prises en compte) DIP2-SWITCH 1 = OFF (Mode : JOB) DIP2-SWITCH 2 = OFF DIP2-SWITCH 4= OFF (JOB LOCK)

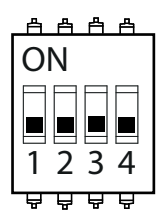

Tableau des valeurs réglables :

| Entrée SAM-1A | Connecteur-Pin | Paramètre     | Valeur    |
|---------------|----------------|---------------|-----------|
| INPUT_1       | X20-1          | -             | -         |
| INPUT_2       | X20-2          | -             | -         |
| INPUT_3       | X20-4          | -             | -         |
| INPUT_4       | X20-3          | Numéro de JOB | de 1 à 20 |

II. Mode JOB – Réglages courant

Les valeurs des paramètres Arc\_LEN, Self et Weld\_Current du JOB sont ignorées (les valeurs sont prises sur les entrées du SAM-1A) DIP2-SWITCH 1 = OFF (Mode : JOB) DIP2-SWITCH 2 = OFF (Gestion : Courant)

DIP2-SWITCH 4 = ON (JOB UNLOCK)

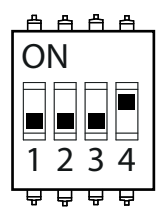

Tableau des valeurs réglables :

| Entrée SAM-1A | Connecteur-Pin | Paramètre     | Valeur                                                               |  |  |
|---------------|----------------|---------------|----------------------------------------------------------------------|--|--|
| INPUT_1       | X20-1          | ARC_LEN       | 0 V = -6<br>5 V = 0<br>10 V = +6                                     |  |  |
| INPUT_2       | X20-2          | WELD_CURRENT  | 0 V = valeur mini de la synergie<br>10 V = valeur max de la synergie |  |  |
| INPUT_3       | X20-4          | SELF          | 0 V = -4<br>5 V = 0<br>10 V = +4                                     |  |  |
| INPUT_4       | X20-3          | Numéro de JOB | de 0 à 20                                                            |  |  |

III. Mode JOB – Réglages vitesse fil

Les valeurs des paramètres Arc\_LEN, Self et Wire\_Weld\_Speed du JOB sont ignorées (les valeurs sont prises sur les entrées du SAM-1A)

DIP2-SWITCH 1 = OFF (Mode : JOB) DIP2-SWITCH 2 = ON (Gestion : Vitesse fil) DIP2-SWITCH 4 = ON (JOB UNLOCK)

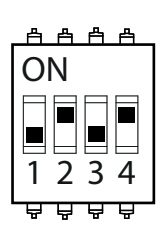

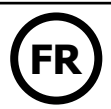

#### Tableau des valeurs réglables :

| Entrée SAM-1A | Connecteur-Pin | Paramètre       | Valeur                                                               |
|---------------|----------------|-----------------|----------------------------------------------------------------------|
| INPUT_1       | X20-1          | ARC_LEN         | 0 V = -6<br>5 V = 0<br>10 V = +6                                     |
| INPUT_2       | X20-2          | WIRE_WELD_SPEED | 0 V = valeur mini de la synergie<br>10 V = valeur max de la synergie |
| INPUT_3       | X20-4          | SELF            | 0 V = -4<br>5 V = 0<br>10 V = +4                                     |
| INPUT_4       | X20-3          | Numéro de JOB   | de 0 à 20                                                            |

IV. Mode MANUEL

### DIP2-SWITCH 1 = ON (Mode : MANUEL)

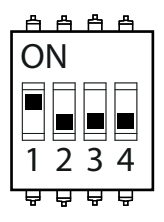

#### Tableau des valeurs réglables :

| Entrée SAM-1A | Connecteur-Pin | Paramètre       | Valeur                                                               |
|---------------|----------------|-----------------|----------------------------------------------------------------------|
| INPUT_1       | X20-1          | WELD_VOLTAGE    | 0 V = 0 V<br>10 V = 50 V                                             |
| INPUT_2       | X20-2          | WIRE_WELD_SPEED | 0 V = valeur mini de la synergie<br>10 V = valeur max de la synergie |
| INPUT_3       | X20-4          | SELF            | 0 V = -4<br>5 V = 0<br>10 V = +4                                     |
| INPUT_4       | X20-3          | -               | -                                                                    |

# 3. Où trouver le numéro du JOB ?

Sur la MMI du produit, suivre les étapes suivantes :

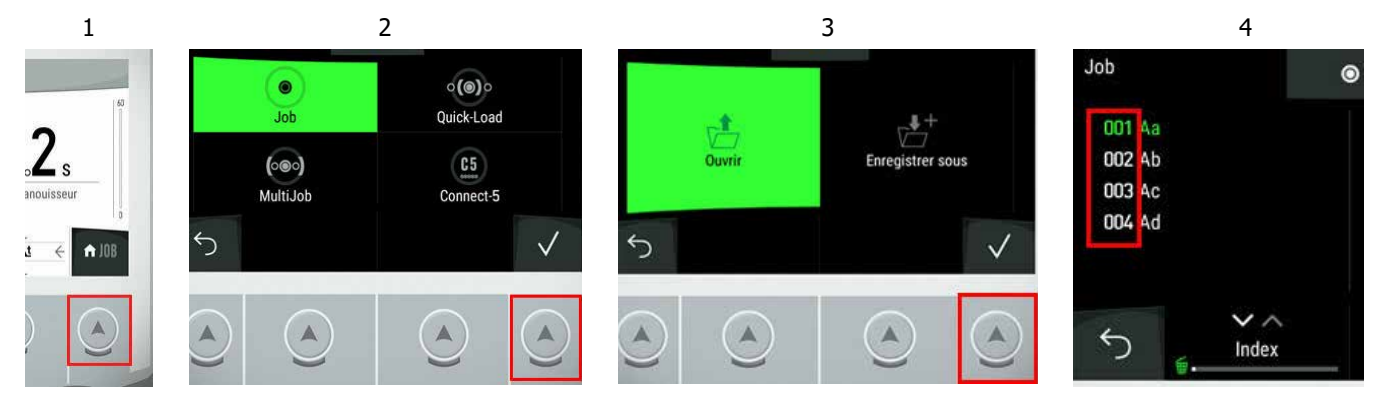

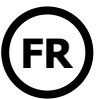

# 4. Où trouver les valeurs des synergies ?

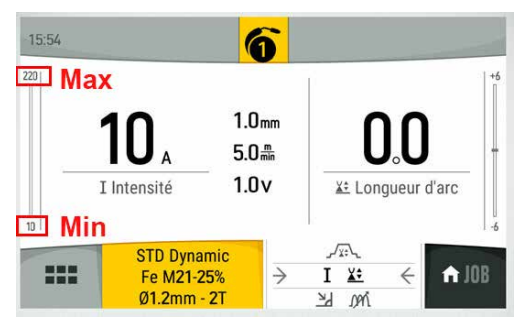

# 5. Comment changer le mode de gestion pour trouver les valeurs min/max ?

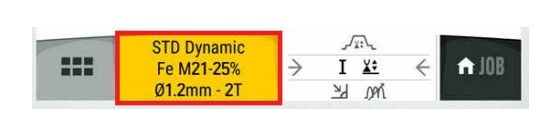

Depuis le menu du JOB sur la MMI du produit

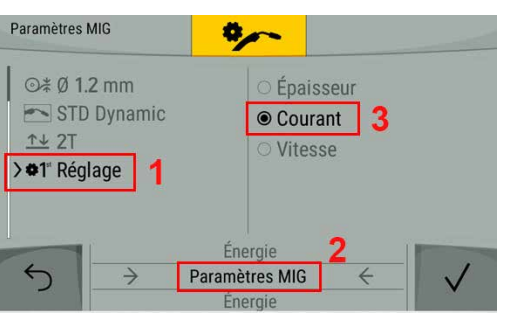

# 6. Exemple de schéma

Depuis la MMI du produit, les valeurs

sur le curseur à gauche.

synergiques MIN et MAX sont indiquées

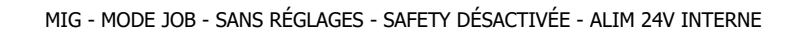

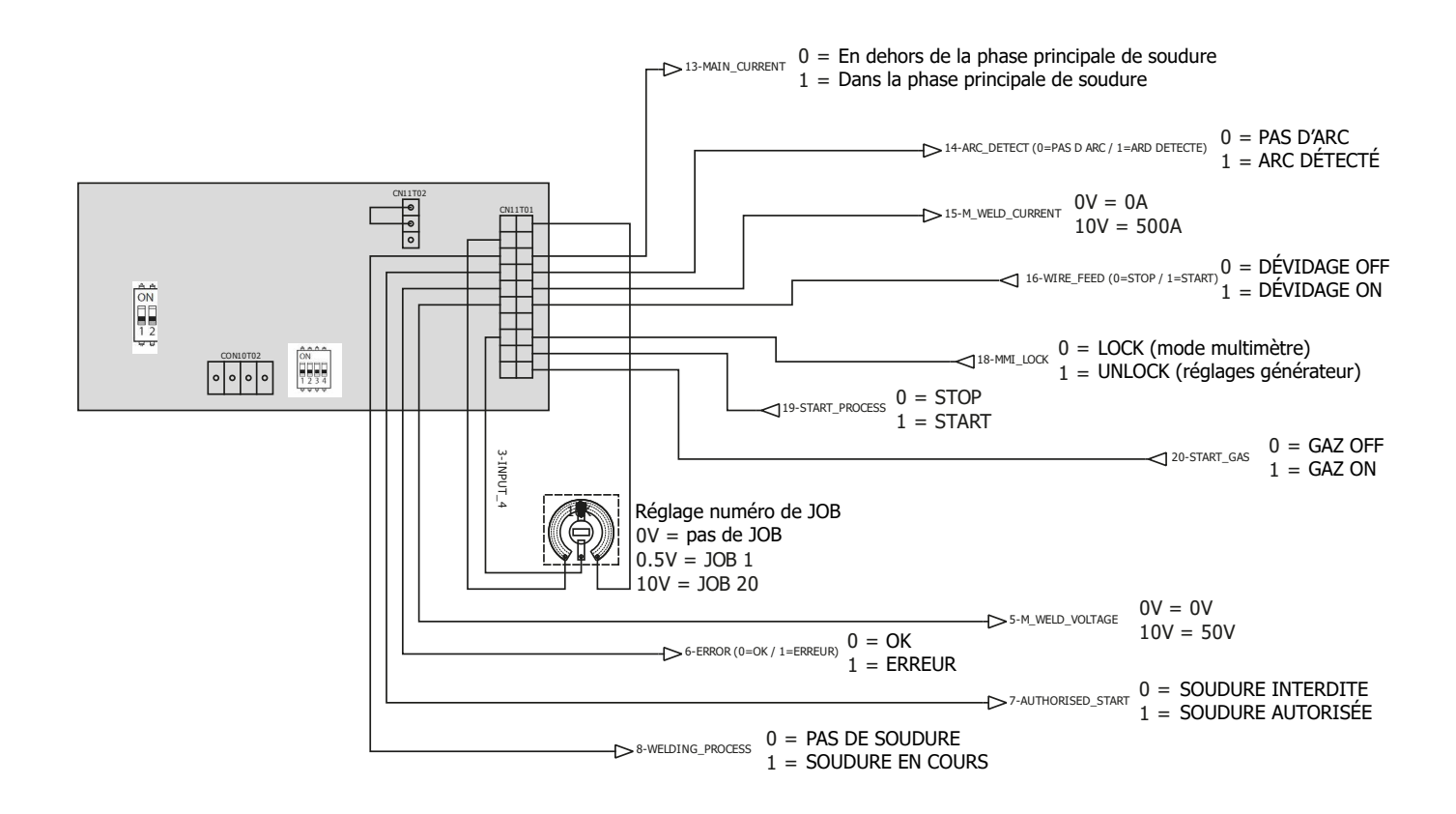

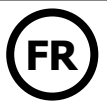

### ANNEXE 2 - RÉGLAGES DU SAM-1A AVEC TITAN / TITANIUM

| 1. | Entr | ées/Sorties digitales                | 16 |
|----|------|--------------------------------------|----|
|    | a)   | Entrées digitales                    |    |
|    | b)   | Sorties digitales                    |    |
| 2. | Entr | ées/Sorties analogiques              |    |
|    | a)   | Sorties analogiques                  |    |
|    | b)   | Fonctions des entrées analogiques    |    |
|    | I.   | Mode JOB – Sans réglages             |    |
|    | II.  | Mode JOB – Réglages depuis le SAM-1A |    |
|    | III. | Mode TRACKING                        |    |
| 3. | Où t | rouver le numéro du JOB              |    |
| 4. | Exer | nple de schéma                       |    |

# 1. Entrées/Sorties digitales pour TITAN / TITANIUM

### a) Entrées digitales

Le SAM-1A possède 4 entrées digitales TOR détaillées ci-dessous :

|                            |                | État                            |                                  |  |
|----------------------------|----------------|---------------------------------|----------------------------------|--|
|                            | Connecteur-Pin | 0                               | 1                                |  |
| MMI_LOCK                   | X20-18         | Mode multimètre Courant-Tension | Accès aux réglages du générateur |  |
| Start_Process X20-19       |                | Arrêter la soudure              | Lancer le cycle de soudure       |  |
| Start_Gaz                  | X20-20         | Electrovanne GAZ fermée         | Electrovanne GAZ ouverte         |  |
| Wire_Feed<br>(Only in MIG) | X20-16         | Fil arrêté                      | Dévider le fil                   |  |

### b) Sorties Digitales

Ainsi que les 4 sorties digitales TOR suivantes :

|                        |                | État                                           |                                     |  |
|------------------------|----------------|------------------------------------------------|-------------------------------------|--|
|                        | Connecteur-Pin | 0                                              | 1                                   |  |
| Error                  | X20-6          | Pas d'erreur                                   | Erreur détectée                     |  |
| Authorised_Start       | X20-7          | Soudure interdite                              | Autorisé à souder                   |  |
| Arc_Detect             | X20-14         | Arc non détecté                                | Détection d'un arc                  |  |
| Welding_Process        | X20-8          | Pas de soudure en cours                        | Soudure en cours                    |  |
| Main_Current X20-13 En |                | En dehors de la phase principale de<br>soudure | Dans la phase principale de soudure |  |

# 2. Entrées/Sorties analogiques pour TITAN / TITANIUM

#### a) Sorties analogiques

Le SAM-1A possède deux sorties analogiques remontant les informations de mesure de tension et courant suivant les caractéristiques :

Mesure Tension (M\_Weld\_Voltage, X20-5) => varie de 0 V à 10 V, correspond à une plage de mesure de 0 V à 50 V Mesure Courant (M\_Weld\_Current, X20-15) => varie de 0 V à 10 V, correspond à une plage de mesure de 0 A à 500 A

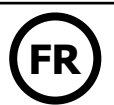

#### b) Fonctions des entrées analogiques

#### I. Mode JOB – Sans réglages

Tous les paramètres enregistrés dans le JOB sont utilisés (les valeurs sur les entrées 1, 2 et 3 ne sont donc pas prises en compte) DIP2-SWITCH 1 = OFF (Mode : JOB) DIP2-SWITCH 4 = OFF (JOB LOCK)

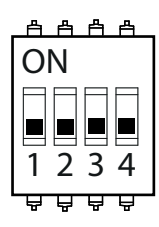

Tableau des valeurs réglables :

| Entrée SAM-1A | Connecteur-Pin | Paramètre                            | Valeur                 |
|---------------|----------------|--------------------------------------|------------------------|
| INPUT_1       | X20-1          | -                                    | -                      |
| INPUT_2       | X20-2          | -                                    | -                      |
| INPUT_3       | X20-4          | Type de courant (Titanium seulement) | <5 V = DC<br>>5 V = AC |
| INPUT_4       | X20-3          | Numéro de JOB                        | de 0 à 20              |

II. Mode JOB – Réglages depuis le SAM-1A

La valeur du paramètre Weld\_Current du JOB est ignorée (la valeur est prise sur l'entrée du SAM-1A) DIP2-SWITCH 1 = OFF (Mode : JOB) DIP2-SWITCH 4 = ON (JOB UNLOCK)

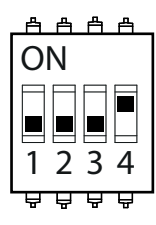

Tableau des valeurs réglables :

| Entrée SAM-1A Connecteur-Pi |               | Paramètre                               | Valeur                                                             |
|-----------------------------|---------------|-----------------------------------------|--------------------------------------------------------------------|
| INPUT_1                     | X20-1 ARC_LEN |                                         | 0 V = -6<br>5 V = 0<br>10 V = +6                                   |
| INPUT_2                     | X20-2         | WELD_CURRENT                            | 0 V = valeur mini du générateur<br>10 V = valeur max du générateur |
| INPUT_3                     | X20-4         | Type de courant<br>(Titanium seulement) | <5 V = DC<br>>5 V = AC                                             |
| INPUT_4                     | X20-3         | Numéro de JOB                           | de 0 à 20                                                          |

III. Mode TRACKING

DIP2-SWITCH 1 = ON (Mode : TRACKING)

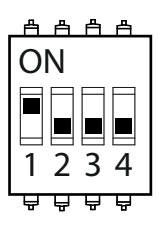

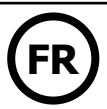

Tableau des valeurs réglables :

| Entrée SAM-1A | Borne | Paramètre       | Valeur                                                             |
|---------------|-------|-----------------|--------------------------------------------------------------------|
| INPUT_1       | X20-1 | -               | -                                                                  |
| INPUT_2       | X20-2 | WELD_CURRENT    | 0 V = valeur mini du générateur<br>10 V = valeur max du générateur |
| INPUT_3       | X20-4 | Type de courant | DC                                                                 |
| INPUT_4       | X20-3 | Arc_Initiation  | < 1 V = HF<br>1 V à 2 V = Lift<br>2 V à 3 V = Touch_HF             |

# 3. Où trouver le numéro du JOB ?

Sur la MMI du produit, suivre les étapes suivantes :

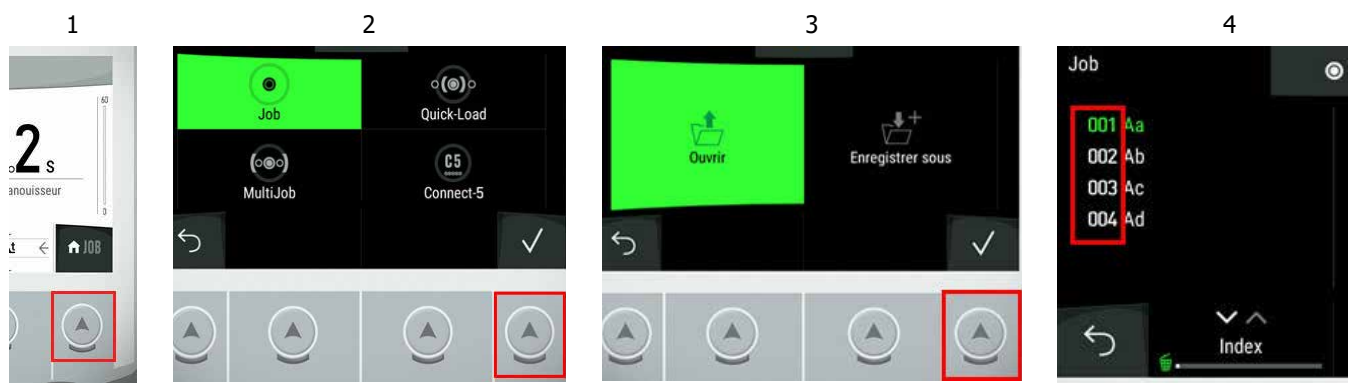

# 4. Exemple de schéma

TIG - MODE JOB - SANS RÉGLAGES - SAFETY DÉSACTIVÉE - ALIM 24V INTERNE

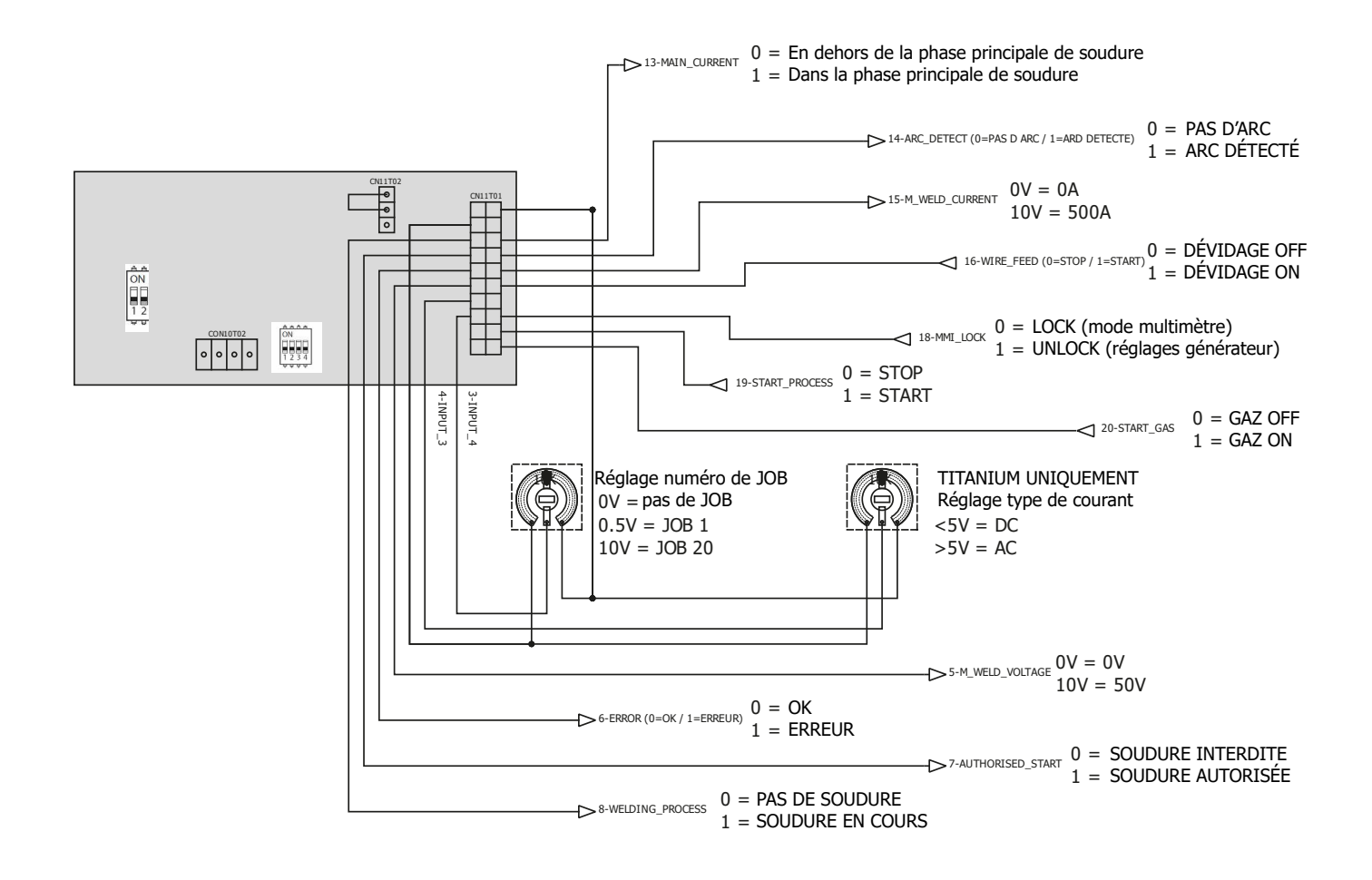

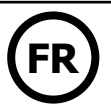

## **ANNEXE 3 - RÉGLAGES DU SAM-1A EXAGON FLEX**

| 1. | Entr | Entrées/Sorties du SAM-1A              |    |  |  |
|----|------|----------------------------------------|----|--|--|
|    | a)   | Entrées digitales                      | 19 |  |  |
|    | b)   | Sorties digitales                      | 19 |  |  |
| 2. | Entr | ées/sorties analogiques                | 19 |  |  |
|    | a)   | Sorties analogiques                    | 19 |  |  |
|    | b)   | Fonctions des entrées analogiques      | 19 |  |  |
|    | I.   | Mode CV– Réglages depuis le Générateur | 20 |  |  |
|    | II.  | Mode CV – Réglages depuis le SAM-1A    | 20 |  |  |
| 3. | Exer | nples de schéma                        | 21 |  |  |

# 1. Détail des Entrées/Sorties du SAM-1A

### a) Entrées digitales

Le SAM-1A possède 2 entrées digitales TOR (Tout ou Rien) détaillées ci-dessous :

|          |        | Etat                            |                                  |
|----------|--------|---------------------------------|----------------------------------|
|          |        | 0                               | 1                                |
| MMI_LOCK | X20-18 | Mode multimètre Courant-Tension | Accès aux réglages du générateur |
| RUN      | X20-19 | Interdire la soudure            | Autoriser la soudure             |

### b) Sorties digitales

Ainsi que les 4 sorties digitales TOR (Tout ou Rien) suivantes :

|                  |        | Etat              |                    |
|------------------|--------|-------------------|--------------------|
|                  |        | 0                 | 1                  |
| Error            | X20-6  | Pas d'erreur      | Erreur détectée    |
| Authorised_Start | X20-7  | Soudure interdite | Autorisé à souder  |
| Arc_Detect       | X20-14 | Arc non détecté   | Détection d'un arc |

# 2. Détails des Entrées/Sorties analogiques

### a) Sorties analogiques :

Le SAM-1A possède deux sorties analogiques remontant les informations de mesures de tension et courant suivant les caractéristiques suivantes :

Mesure Tension (M\_Weld\_Voltage, X20-5) => varie de 0V à 10V, correspond à une plage de mesure de 0V à 50V Mesure Courant (M\_Weld\_Current, X20-15) => varie de 0V à 10V, correspond à une plage de mesure de 0A à 500A

### b) Fonctions des entrées analogiques :

### I. Mode CV– Réglages depuis le Générateur

Les valeurs des paramètres I\_Start, et Self du SAM-1A sont ignorées

DIP2-SWITCH 1=OFF (si ON : la soudure démarre directement) DIP2-SWITCH 2=OFF DIP2-SWITCH 4=OFF (les valeurs I\_Start et Self sont celles du générateur)

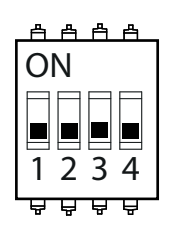

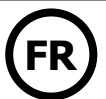

Tableau des valeurs réglables :

| Entrée SAM-1A |       | Paramètre    | Valeur               |
|---------------|-------|--------------|----------------------|
| INPUT_1       | X20-1 |              |                      |
| INPUT_2       | X20-2 |              |                      |
| INPUT_3       | X20-4 |              |                      |
| INPUT_4       | X20-3 | Weld Voltage | 0V = 0V<br>10V = 50V |

#### II. Mode CV- Réglages depuis le SAM-1A

Les valeurs des paramètres I\_Start, et Self du SAM-1A sont prises sur les entrées du SAM-1A

DIP2-SWITCH 1=OFF (si ON : la soudure démarre directement) DIP2-SWITCH 2=OFF DIP2-SWITCH 4=ON (les valeurs I\_Start et Self sont celles du SAM-1A)

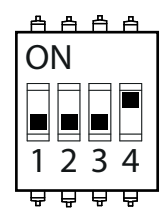

Tableau des valeurs réglables :

| Entrée SAM1A |       | Paramètre    | Valeur                             |
|--------------|-------|--------------|------------------------------------|
| INPUT_1      | X20-1 | I_Start      | 0V = 0A<br>5V = 200A<br>10V = 400A |
| INPUT_2      | X20-2 |              |                                    |
| INPUT_3      | X20-4 | Self         | 0V = -9<br>5V = 0<br>10V = +9      |
| INPUT_4      | X20-3 | Weld Voltage | 0V = 0V<br>10V = 50V               |

# 3. Exemples de schéma

Configuration 1 : SAM-1A + EXAGON / MODE CV + RÉGLAGES GÉNÉRATEUR

EXAGON - MODE CV - REGLAGE GENERATEUR - SAFETY DESACTIVEE - ALIM 24V INTERNE

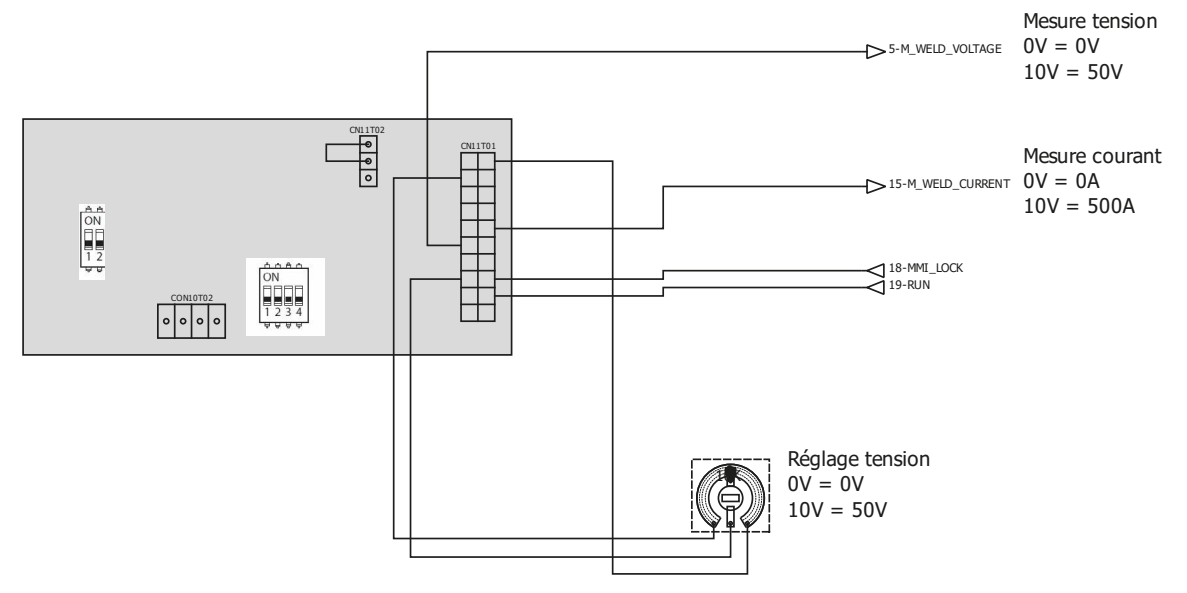

Configuration 2 : SAM-1A + EXAGON / MODE CV + RÉGLAGES SAM-1A

EXAGON - MODE CV - REGLAGE SAM-1A - SAFETY DESACTIVEE - ALIM 24V INTERNE

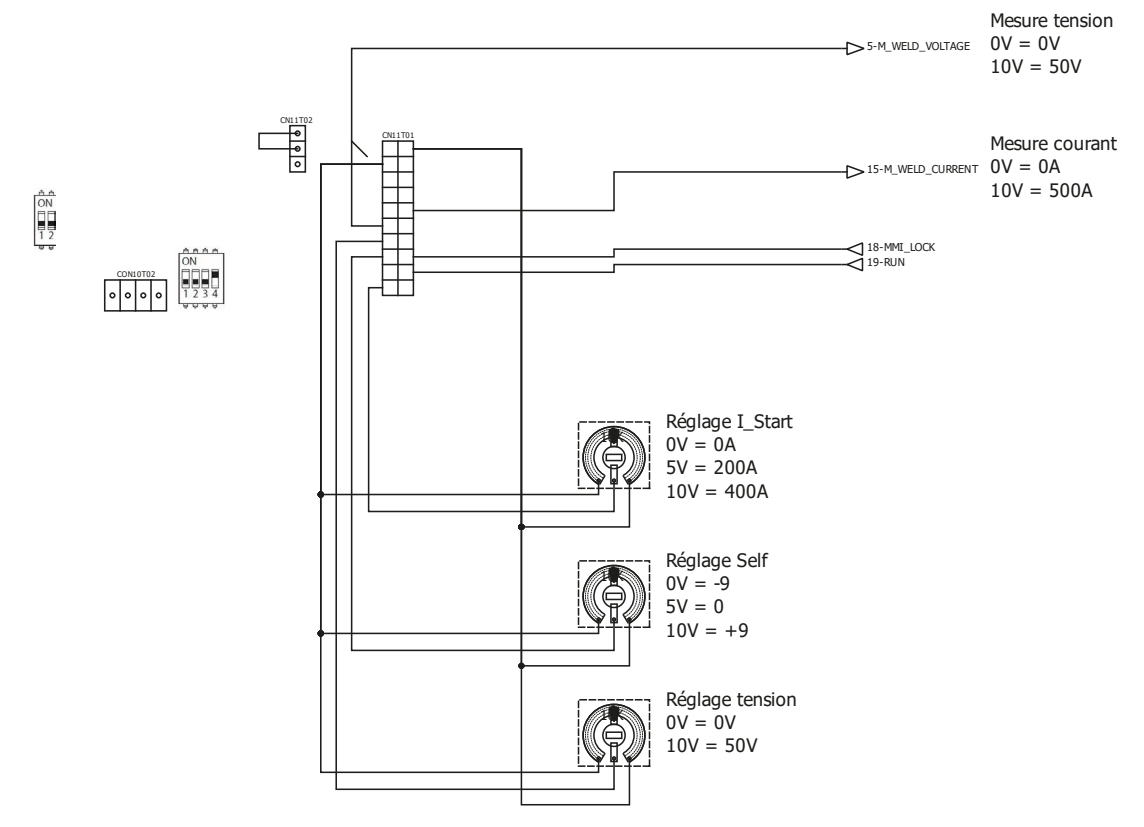

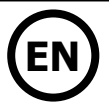

# 1. GENERAL INFORMATION

### REVIEW

| Review | Date       | Modification |
|--------|------------|--------------|
| 1.0    | 01/04/2022 | Design       |
| 2.0    | 27/02/2023 | Modification |
| 3.0    | 05/09/2023 | Modification |
| 3.1    | 27/11/2023 | Modification |
| 3.2    | 25/06/2024 | Modification |

# 2. WARNINGS - SAFETY REGULATIONS

## **GENERAL ADVICE**

This user's manual contains information on the operation of the device and the precautions to be taken for the safety of the user.

Please read it carefully before using the machine for the first time and keep it for future reference. These instructions must be read and understood before any operation.

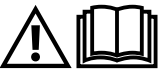

Any modification or maintenance not specified in the manual must not be undertaken.

The manufacturer shall not be liable for any damage to persons or property arising from use not in accordance with the instructions in this manual.

If you have any problems or uncertainties, please consult a qualified person to handle the appliance correctly. This device may only be used for ticket printing and/or data transmission within the limits indicated on the device and in the manual. The safety instructions must be observed. In case of improper or dangerous use, the manufacturer cannot be held responsible.

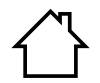

The device is intended for indoor use. It should not be exposed to rain.

Regulation :

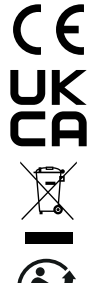

The device complies with the European directives. The declaration of conformity is available on our website (see cover page).

Material conforms to UK requirements. The UK Declaration of Conformity is available on our website (see cover page).

This material is subject to separate collection in accordance with the European Directive 2012/19/EU. Do not dispose of in domestic waste!

A recyclable product that is subject to sorting instructions.

## **ELECTRICAL SAFETY**

When working on the product, be sure to secure the area by not allowing anyone who is not familiar with the safety instructions in this user manual to enter the area. This device should preferably be installed by a professional according to the installation rules in force in the particular country. If this is not possible, it is recommended that you read these rules before proceeding.

### **ELECTROSTATIC DAMAGE WARNING**

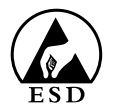

Static electricity can damage electronic equipment. Use an earthed, antistatic wrist strap, ankle strap or equivalent safety device to prevent electrostatic discharges (ESD) when installing this product.

Electrostatic damage can irreparably impair the power source and/or the entire product. To protect electronic components from electrostatic damage, place this product on an antistatic surface, such as an antistatic discharge mat, antistatic bag or disposable antistatic mat.

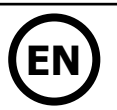

# 3. PRODUCT OVERVIEW

## INTRODUCTION

This document contains information on how to set up and connect the SAM-1A gateway in a PLC or automated network. The Smart Automation Module (SAM-1A) is a communication tool between compatible GYS welding power sources and programmable logic controllers (PLCs).

A SAM-1A connection converts GYS devices' internal communication language into digital or analogue input/output signals. The settings can be changed by using pre-loaded JOBs saved in the power source.

The power source/SAM-1A module assembly can be reassigned to a new system without requiring any modifications to the system (integrating it into a new machine, replacing a PLC or automating a process, etc.).

## INTRODUCTION

The SAM-1A (PN. 071940) enables additional applications on compatible power sources. The module allows access to parameters of the welding generator for control by the PLC or robot.

The following products are compatible:

| Welding process | Name                  | Part Number |
|-----------------|-----------------------|-------------|
|                 | NEOPULSE 320 C        | 062474      |
|                 | NEOPULSE 400 CW       | 062061      |
| MIC/MAC         | PULSEMIG 400 CW       | 062658      |
| MIG/MAG         | NEOPULSE 400 G        | 014497      |
|                 | NEOPULSE 500 G        | 014503      |
|                 | EXAGON 400 FLEX CV    | 069718      |
|                 | KRYPTON 231 DC FV     | 075245      |
|                 | KRYPTON 321 DC        | 068094      |
|                 | TITAN 400 DC          | 013520      |
| TIG             | KRYPTON 401 DC        | 080904      |
|                 | TITANIUM 230 AC/DC FV | 061996      |
|                 | TITANIUM 321 AC/DC    | 069879      |
|                 | TITANIUM 400 AC/DC    | 013568      |

## **CONTENTS / SPARE PARTS**

| Electronic board | Cable bundle 300 mm | RJ45                   | cables                 |                    | Connectors        |                |
|------------------|---------------------|------------------------|------------------------|--------------------|-------------------|----------------|
| E0101C           | F0035               | <b>300 mm</b><br>21574 | <b>750 mm</b><br>21575 | 20 points<br>63851 | 4 points<br>53115 | 3 points strap |

Electronic board support brackets:

Connector support plates:

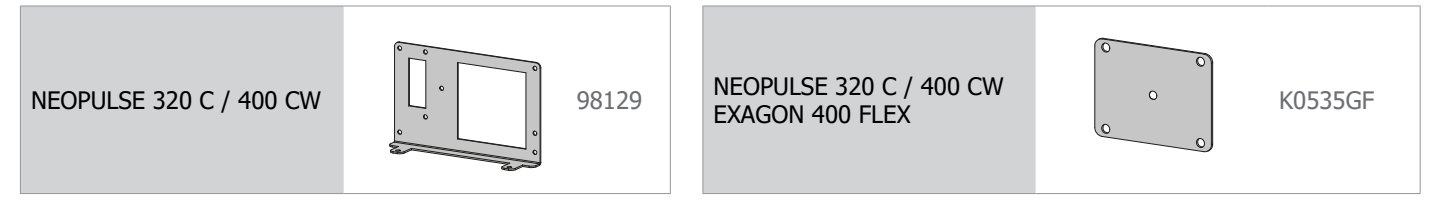

# SAM-1A

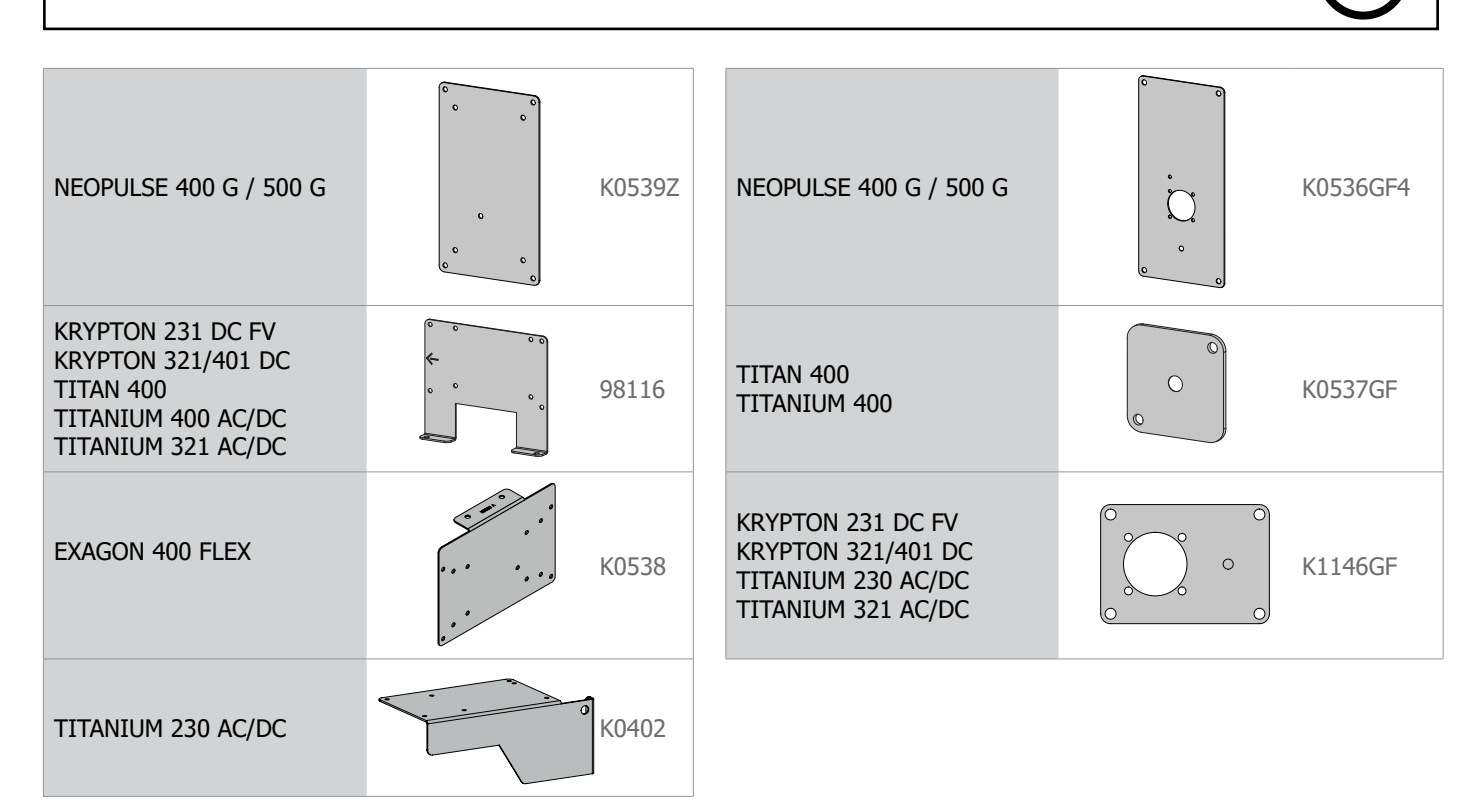

Connector cover plate:

(i) Some configurations do not require all the kit's items.

# 4. SETTING UP THE DEVICE

### INSTALLATION

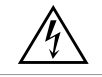

#### WARNING ELECTRIC SHOCKS CAN BE FATAL

Only experienced personnel authorised by the manufacturer may install the equipment. During installation, – ensure that the power source is disconnected from the mains.

#### Kit installation :

| EXAGON / NEOPULSE /  |  |
|----------------------|--|
| TITAN / TITANIUM 400 |  |

TITANIUM 230 AC/DC

TITANIUM 321 AC/DC KRYPTON 401 DC

Access to internal areas beyond those outlined in this manual is prohibited and voids the warranty as well as all other forms of support. Indeed, these interventions can be damaging to the power source's internal electronic parts and/or components.

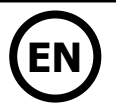

### SWO FEATURE (SAFE WELDING OFF)

The «Safe Welding Off» function mainly prevents the current or voltage source from starting. It acts directly on the power source in a very short time.

This function is also used to safely stop the power source in the event of an emergency stop. This avoids a sudden power supply interruption to the power source if a problem arises. It should be remembered that a break in the power supply downstream of a loaded power source is dangerous and can damage the equipment.

## I. Electrical safety

The «Safe Welding Off» function does not offer electrical isolation; therefore, before any work is carried out on the power source, it must be electrically isolated by switching off the power supply and locally isolating the power source (padlock procedure).

## II. SWO activation and wiring

switches (DIP and SAM-1A Two 1 DIP 2), located on the board (see electronic board on page 30), provided set the security function and the various functions of the SAM-1A board. are to To activate the security function, simply switch the 2 DIP 1 switches to ON and DIP 2 switch 3 to ON. In this case, it is necessary to wire the security. A terminal block (X5) is available on the SAM-1A electronic board (see electronic board on page 30).

Principle diagram:

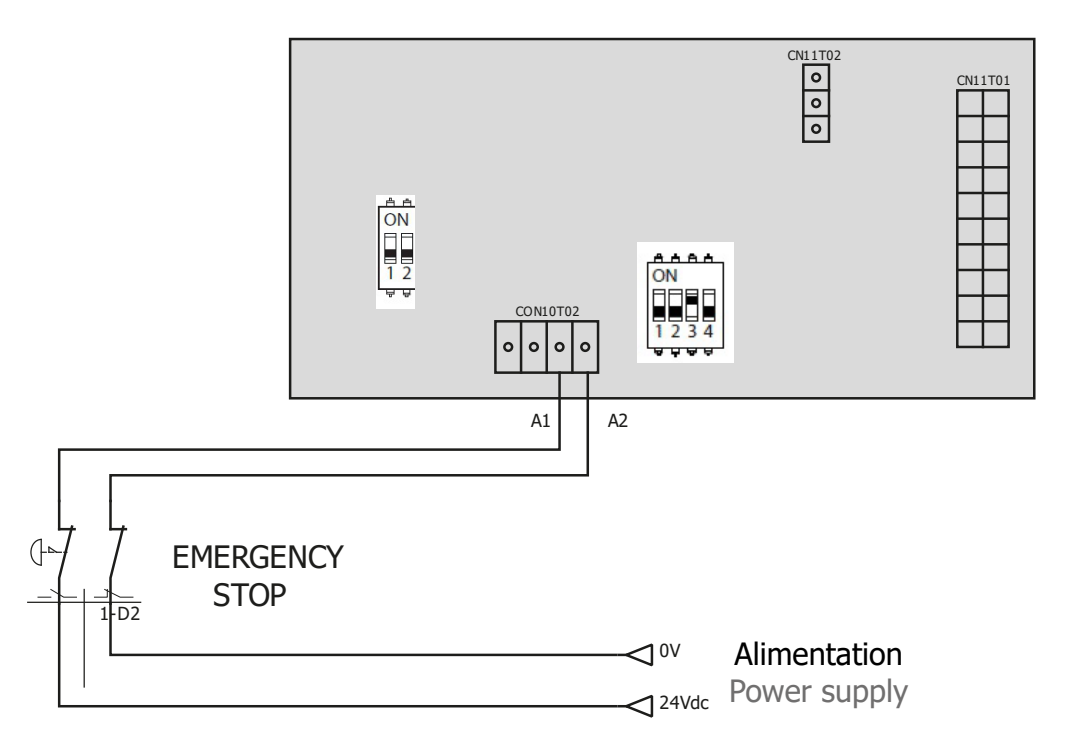

## **III. Electrical characteristics of terminal block X5 inputs/outputs**

|                                             |               | OUTPUT INPUT (feedback)         |                                                                     |
|---------------------------------------------|---------------|---------------------------------|---------------------------------------------------------------------|
| Insulation type                             |               | Dry contact                     | Relay                                                               |
| Connection                                  |               | 3- S13 contact NO<br>4- S14 Vcc | 1- AU_A2 : Earth<br>2- AU_A2 : VCC                                  |
| Voltage range                               |               | 20 - 30 VDC                     | 20 - 30 VDC<br>15 VDC logic threshold<br>Maximum low voltage at 3 V |
| Current rating at 24 VD                     | C             | Max. 2 A                        | 10 mA                                                               |
|                                             | response time | 8 ms                            | 4 ms                                                                |
| Current rating                              | max. time     | 16 ms                           | 8 ms                                                                |
| Test pulse train<br>< 1 ms at frequencies b | pelow 100 Hz  | No response                     | No response                                                         |

# VI. Activating the SWO function (Soft)

A switch (DIP 2), located on the SAM-1A board (see page 30), provides the user with a way to set the various SAM-1A board functions. In order to activate the safety feature, switch 3 must be set to ON.

# 5. INPUT/OUTPUT ASSIGNMENTS

## CONNECTOR X20 TECHNICAL SPECIFICATIONS

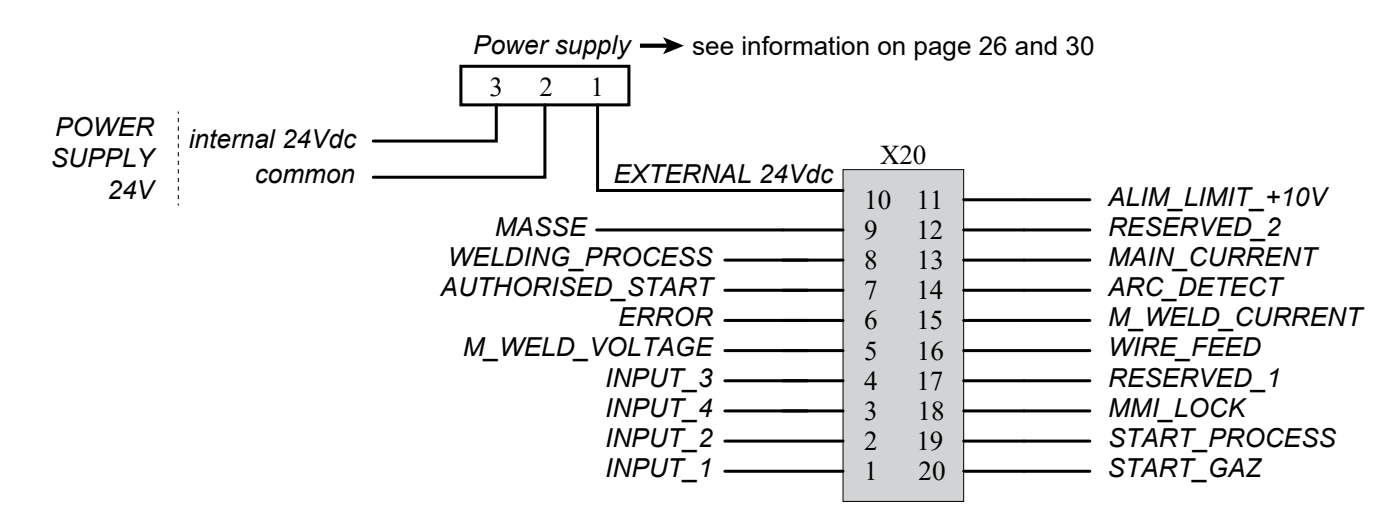

## • Power supply

The inputs/outputs (24 V) can be supplied either internally by the SAM-1A or by an external, 24 V power supply. The SAM-1A is set up for an internal power supply as standard.

To use an external power supply, simply switch the jumper on the three-pin power connector (see electronic board on page 30) and apply 24 V to the X20 connector (pin 10).

A 3 points strap is supplied with the product (bag of wires and connectors) enabling the internal power supply to be used and directed to the outside of the product.

| Internal power supply |               | External 24 V power supply |                 |  |
|-----------------------|---------------|----------------------------|-----------------|--|
| Rated voltage         | Rated current | Maximum voltage            | Maximum current |  |
| 24.14                 | 100           | 24 V                       | 2 A             |  |
| 24 V                  | 24 V 100 mA   | 10 V                       | 20 mA           |  |

# • Digital inputs/outputs

Digital inputs

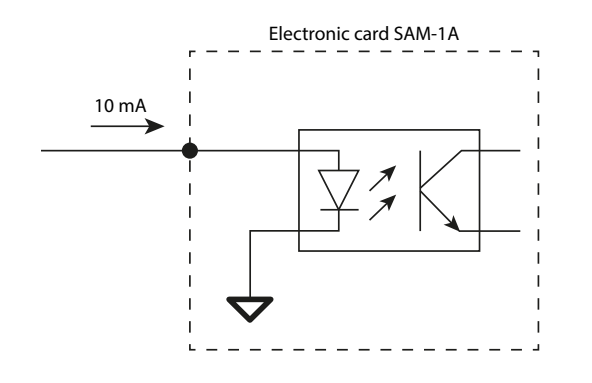

Digital outputs

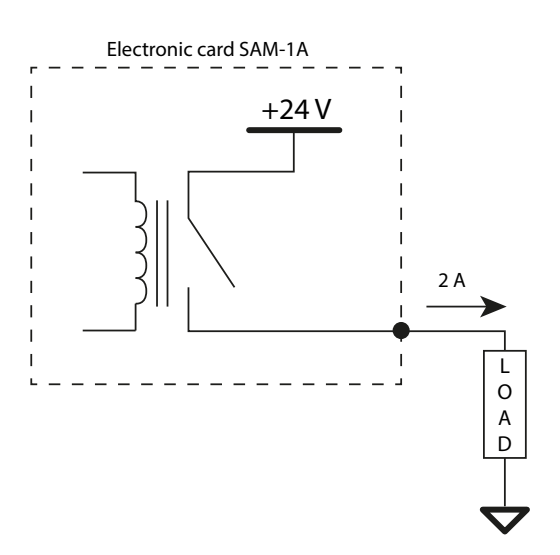

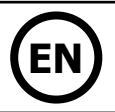

SAM digital input/output overview and technical data:

|                        | Output                                                   | Input                                                                      |
|------------------------|----------------------------------------------------------|----------------------------------------------------------------------------|
| Insulation type        | DRY contact 24 VDC<br>1 - 24 VDC<br>2-5 - DO1 – DO4 (NO) | 500 VDC isolation photocoupler<br>6-9 - DI1 – DI4 (NO)<br>10 - Earth (0 V) |
| ON Voltage Vmin/Vmax   | +20 - +30 V                                              | 15 - 28 VDC                                                                |
| OFF Voltage Vmin/Vmax  |                                                          | 0 - 5 VDC                                                                  |
| Rated current at +24 V | Max. 2 A                                                 | 5 mA                                                                       |

# • Analogue inputs/outputs

Analogue inputs

Analogue outputs

1 mA

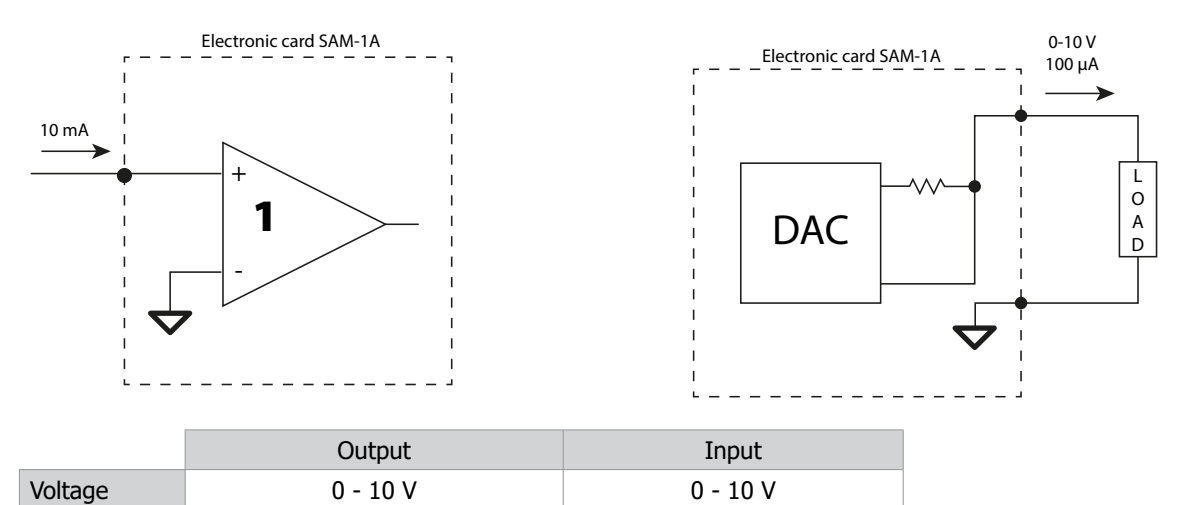

# • DIP 2 settings

100 µA

Current

|      | Description |     | MIC          | G             |            | TIG           |
|------|-------------|-----|--------------|---------------|------------|---------------|
|      |             |     | JOB          | Manual        | JOB        | CC Tracking   |
|      | OF          | OFF | JOB Mode     |               | JOB Mode   |               |
|      | SWITCH-I    | ON  |              | Manual Mode   |            | Tracking Mode |
| f    |             | ON  | Weld_Current |               |            |               |
| wite | SWITCH-2    | OFF | Wire_Speed   |               |            |               |
| IPS  |             | OFF |              | Safety disal  | oled       |               |
|      | ON ON       |     |              | Safety active | ated       |               |
|      | SWITCH-4    | OFF | Job Lock     |               | Job Lock   |               |
|      |             | ON  | Job Unlock   |               | Job Unlock |               |

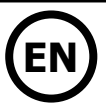

# 6. WELDING PROCESSES

This chapter contains diagrams of different welding processes.

## A) SCHEMATIC DIAGRAM OF THE WELDING CYCLE

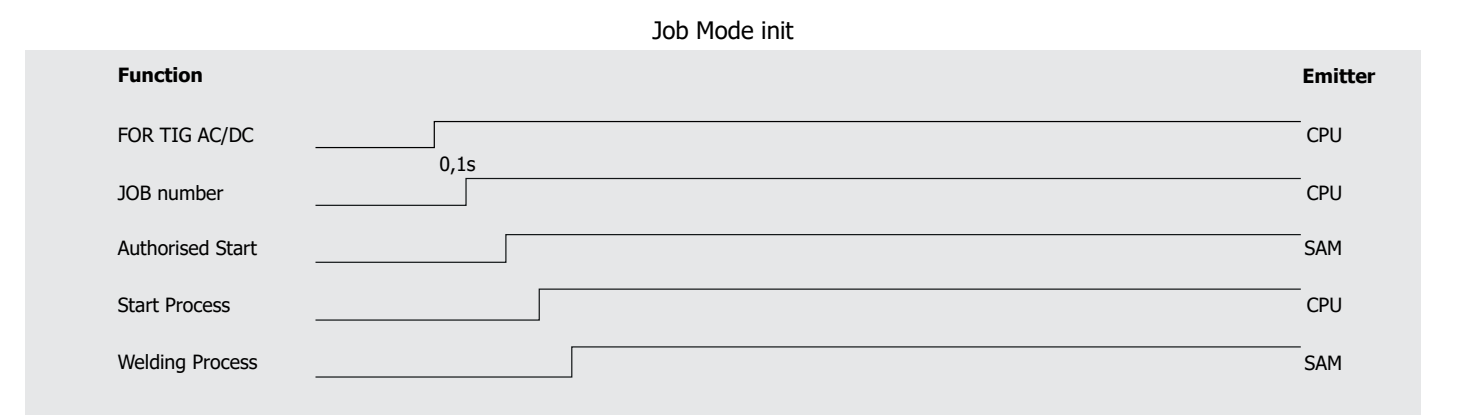

## B) SCHEMATIC DIAGRAM OF A WELDING CYCLE IN TRACKING MODE

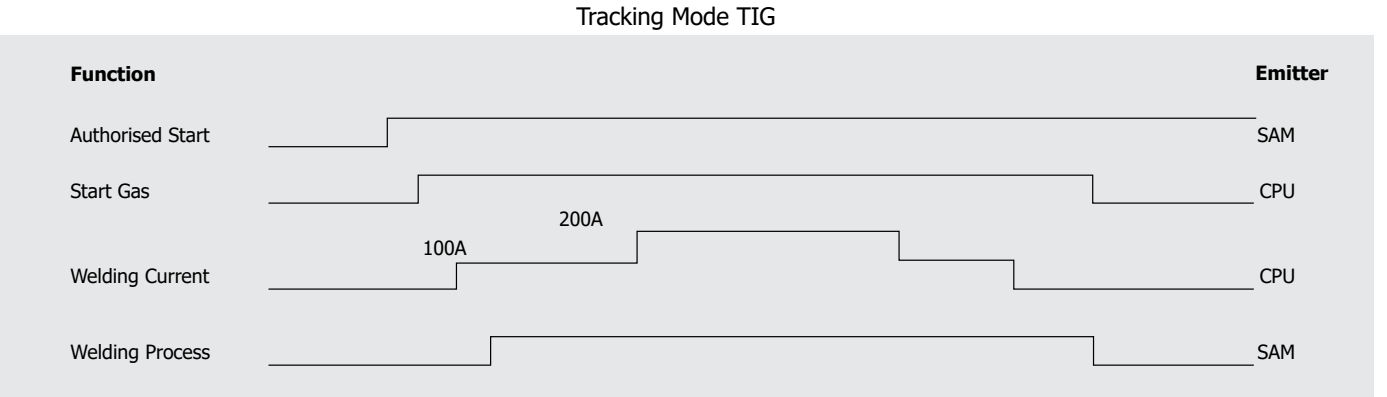

#### Welding cycle

| Function              | Pregas    | Start | Upslope   | 1                     | Welding   |   | Downslope | Stop | Post-gas | Emitter |
|-----------------------|-----------|-------|-----------|-----------------------|-----------|---|-----------|------|----------|---------|
| Average cycle Current |           |       |           | <del> </del><br> <br> |           |   |           |      |          | _       |
| Start Process         | <br> <br> |       | <br> <br> | <br> <br>             | <br> <br> |   |           |      |          | _ CPU   |
| Welding Process       | <br>      |       | '<br>     |                       |           |   |           |      |          | SAM     |
| GAS ON                |           |       | <br>      | 1                     |           |   |           |      |          | SAM     |
| Arc detect            |           |       | <br>      |                       |           |   |           |      |          | _SAM    |
| Main Current          |           |       |           |                       |           |   |           |      |          | _SAM    |
|                       | 1         |       | L         | 1                     | I         | I |           |      | I I      |         |

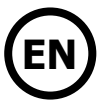

#### C) SCHEMATIC DIAGRAM IN CASE OF AN ERROR

|                       |   | Error   |           |      |          |         |
|-----------------------|---|---------|-----------|------|----------|---------|
| Function              |   | Welding | Downslope | Stop | Post-gas | Emitter |
| Average cycle Current | [ |         |           |      |          | SAM     |
| Error state           |   | <br>    |           |      |          | SAM     |
| Authorised Start      |   | <br>    | ]         |      |          | SAM     |
| Gas ON                |   |         | 1         |      |          | SAM     |

# 7. MAINTENANCE

### UPDATES

Before using the product for the first time, it is recommended to check whether a new software update is available on the GYS after-sales service site (customer code required).

i) A single update allows the user to update all connected products (power source, remote control, wire-feed reel and SAM, etc).

1- Disconnect all devices from the network.

2- Connect a USB key containing the latest updates to the specific USB port and start the device.

3- The screen comes on if a new software version is detected. Wait until the step is complete and restart the product after having disconnected the USB key.

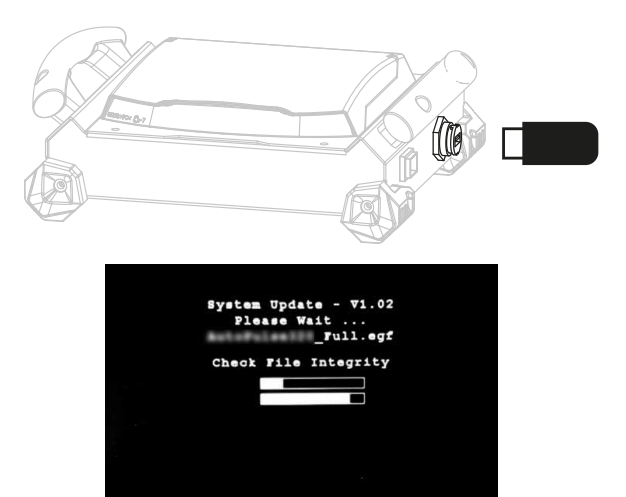

Before upgrading, check the changes made by the new firmware update. In the event of a major software update, changes may be required to the PLC's software programming.

#### **DEFECTS LIST**

Please refer to the after-sales section of the website www.gys.fr.

# SAM-1A

### **ELECTRONIC BOARD**

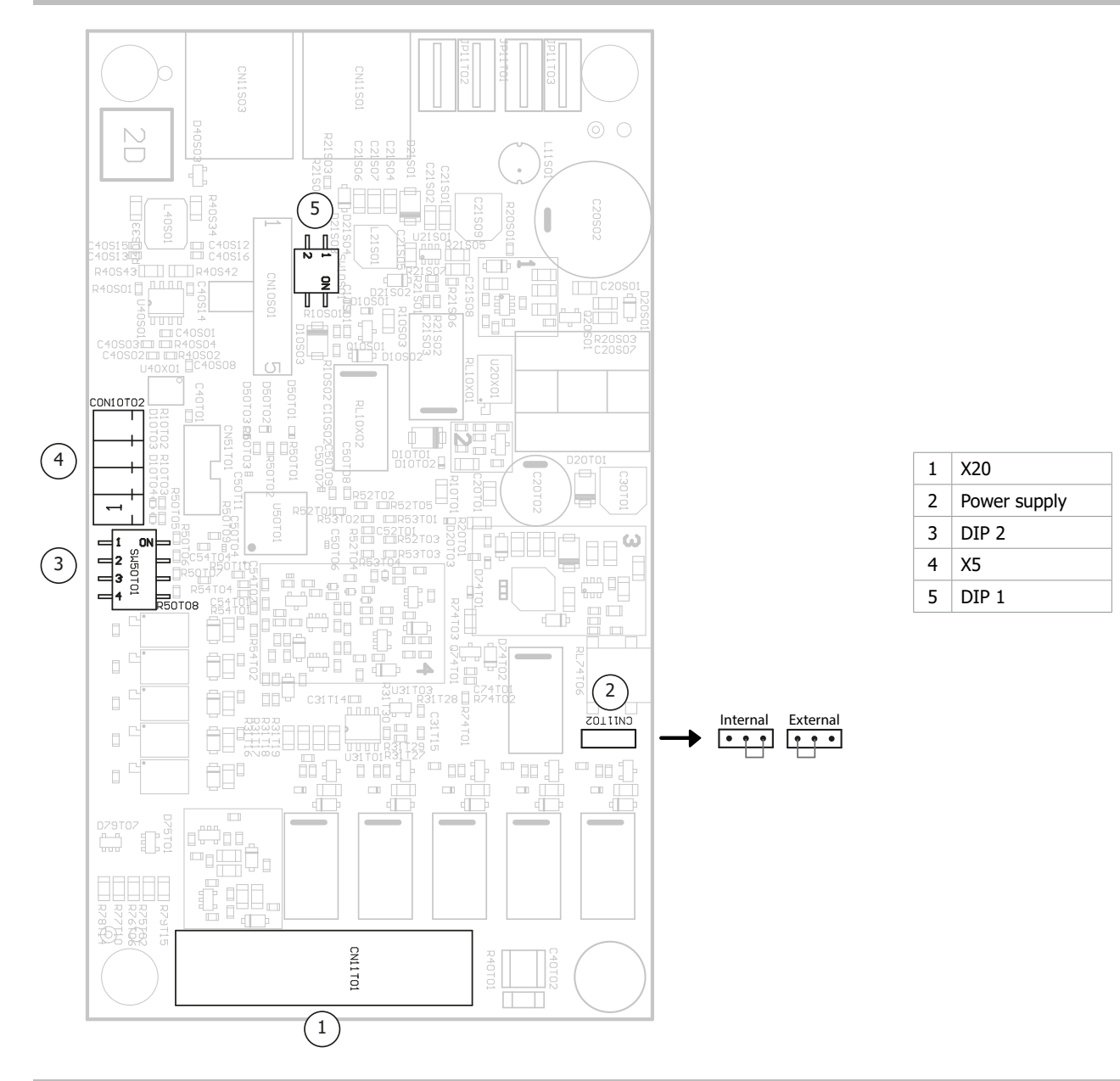

### WARRANTY CONDITIONS FRANCE

The warranty covers any defects or manufacturing faults for two years from the date of purchase (parts and labour). The warranty does not cover:

- Any damage caused by transporting the device.
- The normal wear and tear of the parts (e.g. : cables and clamps, etc.).
- Incidents due to misuse (incorrect wire feeding, dropping or dismantling the machine, etc.).
- Environmental failures (pollution, rust or dust, etc).
- In the event of a breakdown, return the appliance to your distributor, enclosing:
- a dated proof of purchase (receipt or invoice, etc.)
- a note explaining the breakdown

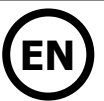

### **APPENDIX 1 - SAM-1A SETTINGS USING THE NEOPULSE/PULSEMIG**

| 1. | NEOP  | ULSE/PULSEMIG digital inputs/outputs                               |  |
|----|-------|--------------------------------------------------------------------|--|
|    | a)    | Digital inputs                                                     |  |
|    | b)    | Digital outputs                                                    |  |
| 2. | NEOP  | ULSE/PULSEMIG analogue inputs/outputs                              |  |
|    | a)    | Analogue outputs                                                   |  |
|    | b)    | Analogue input functions                                           |  |
|    | I.    | JOB mode - Without settings                                        |  |
|    | II.   | JOB mode - Current settings                                        |  |
|    | III.  | JOB mode - Wire-speed settings                                     |  |
|    | IV.   | Manual Mode                                                        |  |
| 3. | Where | e to find the JOB number                                           |  |
| 4. | Wher  | e to find the synergy values                                       |  |
| 5. | How t | to change the management mode to find the min./max. setting values |  |
| 6. | Exam  | ple of diagram                                                     |  |
|    |       | r                                                                  |  |

# **1.** Digital inputs/outputs for NEOPULSE/PULSEMIG machines

## a) Digital inputs

The SAM-1A has four digital inputs as detailed below:

|                            |                  | Status                          |                                     |  |  |  |
|----------------------------|------------------|---------------------------------|-------------------------------------|--|--|--|
|                            | Pin<br>Connector | 0                               | 1                                   |  |  |  |
| MMI_LOCK                   | X20-18           | Current-Voltage multimeter mode | Accessing the power source settings |  |  |  |
| Start_Process              | X20-19           | Stopping the welding process    | Starting the welding cycle          |  |  |  |
| Start_Gaz                  | X20-20           | GAS solenoid valve closed       | GAS solenoid valve open             |  |  |  |
| Wire_Feed<br>(only in MIG) | X20-16           | Wire stopped                    | Unwinding the wire                  |  |  |  |

### b) Digital outputs

As well as the following four digital outputs:

|                  |                  | Status                         |                           |  |  |
|------------------|------------------|--------------------------------|---------------------------|--|--|
|                  | Pin<br>Connector | 0                              | 1                         |  |  |
| Error            | X20-6            | No error                       | Error detected            |  |  |
| Authorised_Start | X20-7            | Welding prohibited             | Welding permitted         |  |  |
| Arc_Detect       | X20-14           | Arc not detected               | Arc detected              |  |  |
| Welding_Process  | X20-8            | No welding in progress         | Welding in progress       |  |  |
| Main_Current     | X20-13           | Outside the main welding phase | In the main welding phase |  |  |

# 2. NEOPULSE/PULSEMIG analogue inputs/outputs

### a) Analogue outputs

The SAM-1A has two analogue outputs providing voltage- and current-measurement information as follows:

Voltage measurement (M\_Weld\_Voltage, X20-5): varies from 0 - 10 V and covers a measurement range of 0 - 50 V. Current measurement (M\_Weld\_Current, X20-15): varies from 0 - 10 V and covers a measurement range of 0 - 500 A.

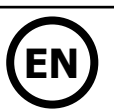

#### b) Analogue input functions

#### I. JOB mode - Without settings

All parameter settings stored in JOB mode are used (the values of inputs 1, 2 and 3 are, therefore, not taken into account). DIP2-SWITCH 1 = OFF (Mode: JOB) DIP2-SWITCH 2 = OFF DIP2-SWITCH 4= OFF (JOB LOCK)

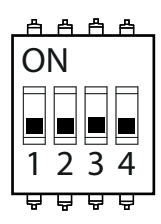

Table of adjustable values:

| SAM-1A input | Pin Connector | Setting    | Value          |
|--------------|---------------|------------|----------------|
| INPUT_1      | X20-1         | -          | -              |
| INPUT_2      | X20-2         | -          | -              |
| INPUT_3      | X20-4         | -          | -              |
| INPUT_4      | X20-3         | JOB number | between 1 - 20 |

II. JOB mode - Current settings

The current parameter setting values, Arc\_LEN, Self and Weld\_Current in JOB mode are disregarded (the values are taken from the SAM-1A inputs).

DIP2-SWITCH 1 = OFF (Mode: JOB) DIP2-SWITCH 2 = OFF (Management: Current) DIP2-SWITCH 4 = ON (JOB UNLOCK)

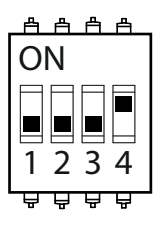

Table of adjustable values:

| SAM-1A input | Pin Connector | Setting      | Value                                                       |
|--------------|---------------|--------------|-------------------------------------------------------------|
| INPUT_1      | X20-1         | ARC_LEN      | 0 V = -6<br>5 V = 0<br>10 V = +6                            |
| INPUT_2      | X20-2         | WELD_CURRENT | 0 V = minimum synergy value<br>10 V = maximum synergy value |
| INPUT_3      | X20-4         | SELF         | 0 V = -4<br>5 V = 0<br>10 V = +4                            |
| INPUT_4      | X20-3         | JOB number   | between 0 - 20                                              |

III. JOB mode - Wire-speed settings

The parameter setting values, Arc\_LEN, Self and Wire\_Weld\_Speed in JOB mode are disregarded (the values are taken from the SAM-1A inputs).

DIP2-SWITCH 1 = OFF (Mode: JOB) DIP2-SWITCH 2 = ON (Management: Wire speed) DIP2-SWITCH 4 = ON (JOB UNLOCK)

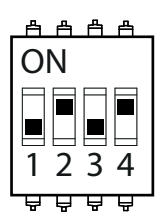

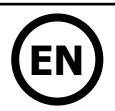

Table of adjustable values:

| SAM-1A input | Pin Connector | Setting         | Value                                                       |
|--------------|---------------|-----------------|-------------------------------------------------------------|
| INPUT_1      | X20-1         | ARC_LEN         | 0 V = -6<br>5 V = 0<br>10 V = +6                            |
| INPUT_2      | X20-2         | WIRE_WELD_SPEED | 0 V = minimum synergy value<br>10 V = maximum synergy value |
| INPUT_3      | X20-4         | SELF            | 0 V = -4<br>5 V = 0<br>10 V = +4                            |
| INPUT_4      | X20-3         | JOB number      | between 0 - 20                                              |

IV. MANUAL Mode

DIP2-SWITCH 1 = ON (Mode: MANUAL)

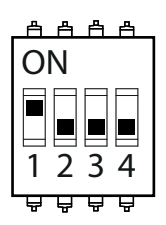

Table of adjustable values:

| SAM-1A input | Pin Connector | Setting         | Value                                                       |
|--------------|---------------|-----------------|-------------------------------------------------------------|
| INPUT_1      | X20-1         | WELD_VOLTAGE    | 0 V = 0 V<br>10 V = 50 V                                    |
| INPUT_2      | X20-2         | WIRE_WELD_SPEED | 0 V = minimum synergy value<br>10 V = maximum synergy value |
| INPUT_3      | X20-4         | CHOKE           | 0 V = -4<br>5 V = 0<br>10 V = +4                            |
| INPUT_4      | X20-3         | -               | -                                                           |

## 3. Where to find the JOB number?

On the product's man machine interface (MMI), complete the following steps:

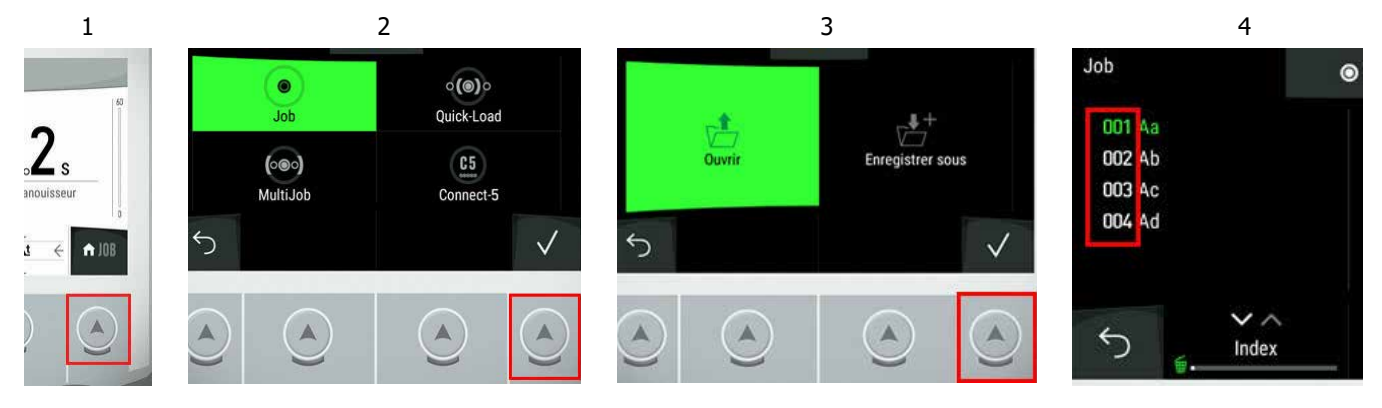

# SAM-1A

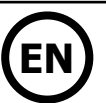

# 4. Where to find the synergy values?

From the product's MMI, the MIN. and MAX. synergy values are indicated on the left-hand cursor.

| 15:54  |                                   | G               | 5                     |                      |                                                  | and the |
|--------|-----------------------------------|-----------------|-----------------------|----------------------|--------------------------------------------------|---------|
| 220 Ma | x                                 |                 |                       | É.                   |                                                  | +6      |
|        | <b>10</b> A<br>I Intensité        |                 | 1.0mm<br>5.0∰<br>1.0∨ |                      | <b>D</b> ₀ <b>D</b><br><u>¥</u> ± Longueur d'arc |         |
| 🔟 Mir  | 1                                 |                 |                       |                      |                                                  | -6      |
|        | STD Dynar<br>Fe M21-2<br>Ø1.2mm - | nic<br>5%<br>2T | >                     | <br>•¥ I<br>١٩٨٦ احد | ÷                                                | ♠ JOB   |

3

# 5. How to change the management mode to find the min./max. values?

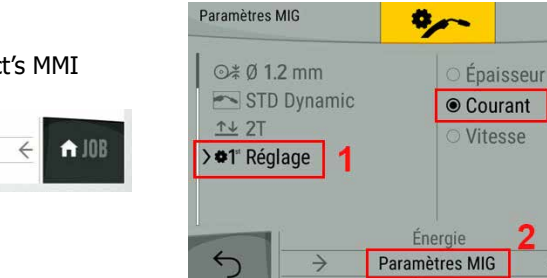

From the JOB menu on the product's MMI

 $\rightarrow$ 

Jx?

I ¥÷

ing be

STD Dynamic

Fe M21-25%

Ø1.2mm - 2T

## 6. Example of diagram

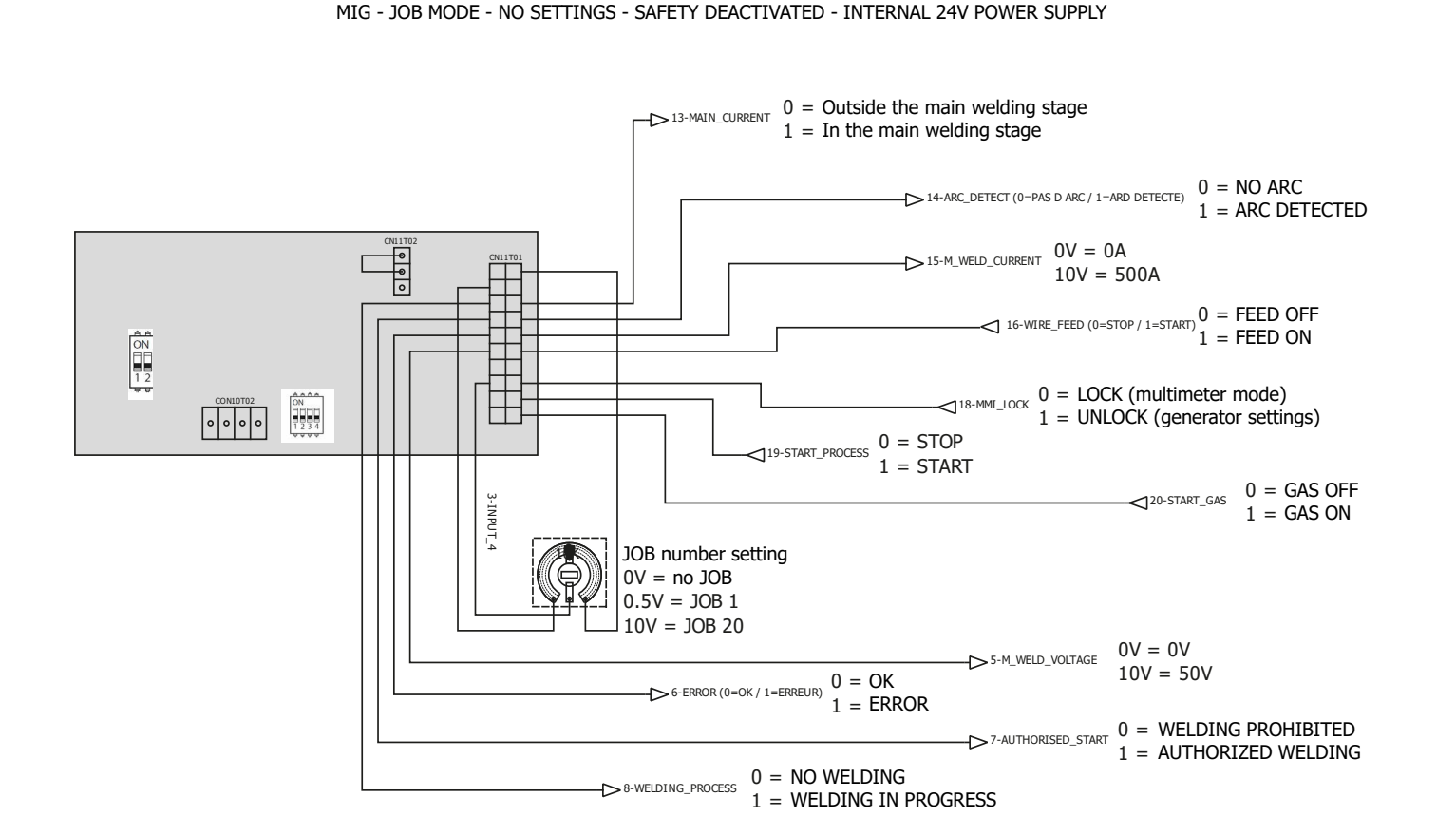

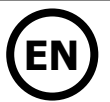

### **APPENDIX 2 - SAM-1A SETTINGS USING THE TITAN/TITANIUM**

| 1. | Diai | tal inputs/outputs          |  |
|----|------|-----------------------------|--|
|    | a)   | Digital inputs              |  |
|    | b)   | Digital outputs             |  |
| 2. | Ánal | logue input/outputs         |  |
|    | a)   | Analogue outputs            |  |
|    | b)   | Analogue input functions    |  |
|    | I.   | JOB mode - Without settings |  |
|    | II.  | JOB mode - SAM-1A settings  |  |
|    | III. | Tracking Mode               |  |
| 3. | Whe  | ere to find the JOB number  |  |
| 4. | Exar | nple of diagram             |  |

# 1. The TITAN/TITANIUM'S DIGITAL INPUTS/OUTPUTS

## a) Digital inputs

The SAM-1A has four digital inputs as detailed below:

|                            |               | Status                          |                                     |  |
|----------------------------|---------------|---------------------------------|-------------------------------------|--|
|                            | Pin Connector | 0                               | 1                                   |  |
| MMI_LOCK                   | X20-18        | Current-Voltage multimeter mode | Accessing the power source settings |  |
| Start_Process              | X20-19        | Stopping the welding process    | Starting the welding cycle          |  |
| Start_Gaz                  | X20-20        | GAS solenoid valve closed       | GAS solenoid valve open             |  |
| Wire_Feed<br>(only in MIG) | X20-16        | Wire stopped                    | Unwinding the wire                  |  |

### b) Digital outputs

As well as the following four digital outputs:

|                  |               | Status                         |                           |  |
|------------------|---------------|--------------------------------|---------------------------|--|
|                  | Pin Connector | ctor 0 1                       |                           |  |
| Error            | X20-6         | No error                       | Error detected            |  |
| Authorised_Start | X20-7         | Welding prohibited             | Welding permitted         |  |
| Arc_Detect       | X20-14        | Arc not detected               | Arc detected              |  |
| Welding_Process  | X20-8         | No welding in progress         | Welding in progress       |  |
| Main_Current     | X20-13        | Outside the main welding phase | In the main welding phase |  |

# 2. The TITAN/TITANIUM'S ANALOGUE INPUTS/OUTPUTS

#### a) Analogue outputs

The SAM-1A has two analogue outputs providing voltage- and current-measurement information as follows:

Voltage measurement (M\_Weld\_Voltage, X20-5): varies from 0 - 10 V and covers a measurement range of 0 - 50 V. Current measurement (M\_Weld\_Current, X20-15): varies from 0 - 10 V and covers a measurement range of 0 - 500 A.

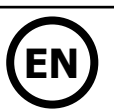

#### b) Analogue input functions

#### I. JOB mode - Without settings

All parameter settings stored in JOB mode are used (the values of inputs 1, 2 and 3 are, therefore, not taken into account). DIP2-SWITCH 1 = OFF (Mode: JOB) DIP2-SWITCH 4 = OFF (JOB LOCK)

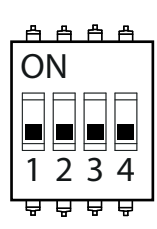

Table of adjustable values:

| SAM-1A input | Pin Connector | Setting                      | Value                  |
|--------------|---------------|------------------------------|------------------------|
| INPUT_1      | X20-1         | -                            | -                      |
| INPUT_2      | X20-2         | -                            | -                      |
| INPUT_3      | X20-4         | Current type (Titanium only) | <5 V = DC<br>>5 V = AC |
| INPUT_4      | X20-3         | JOB number                   | between 0 - 20         |

II. JOB mode - SAM-1A settings

The welding current value (JOB mode's Weld\_Current parameter) is disregarded (the value is taken from the SAM-1A's input). DIP2-SWITCH 1 = OFF (Mode: JOB) DIP2-SWITCH 4 = ON (JOB UNLOCK)

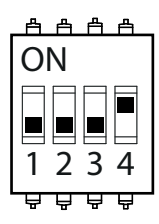

Table of adjustable values:

| SAM-1A input | Pin Connector | Setting                         | Value                                                                 |
|--------------|---------------|---------------------------------|-----------------------------------------------------------------------|
| INPUT_1      | X20-1         | ARC_LEN                         | 0 V = -6<br>5 V = 0<br>10 V = +6                                      |
| INPUT_2      | X20-2         | WELD_CURRENT                    | 0 V = minimum power source value<br>10 V = maximum power source value |
| INPUT_3      | X20-4         | Current type<br>(Titanium only) | <5 V = DC<br>>5 V = AC                                                |
| INPUT_4      | X20-3         | JOB number                      | between 0 - 20                                                        |

III. TRACKING Mode

DIP2-SWITCH 1 = ON (Mode: TRACKING)

| <u> </u> | <u>Å</u> |
|----------|----------|
| ON       |          |
|          |          |
|          |          |
| 123      | 4        |
| 부 부 부    | Ê.       |

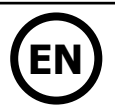

Table of adjustable values:

| SAM-1A input | Pin Connector | Setting        | Value                                                                 |
|--------------|---------------|----------------|-----------------------------------------------------------------------|
| INPUT_1      | X20-1         | -              | -                                                                     |
| INPUT_2      | X20-2         | WELD_CURRENT   | 0 V = minimum power source value<br>10 V = maximum power source value |
| INPUT_3      | X20-4         | Current type   | DC                                                                    |
| INPUT_4      | X20-3         | Arc_Initiation | < 1 V = HF<br>1 - 2 V = Lift<br>2 - 3 V = Touch_HF                    |

# 3. Where to find the JOB number?

On the product's man machine interface (MMI), complete the following steps:

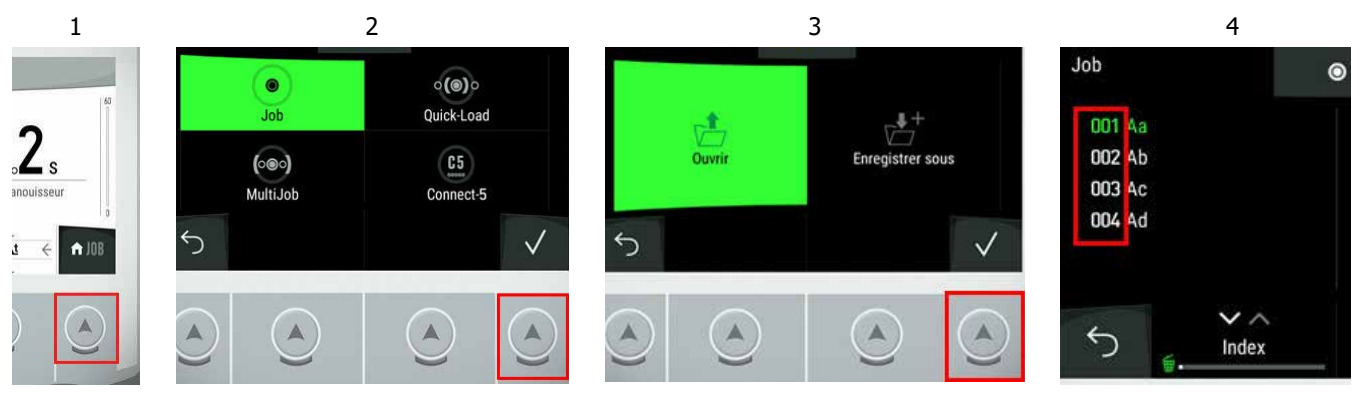

# 3. Example of diagram

TIG - JOB MODE - NO SETTINGS - SAFETY DEACTIVATED - INTERNAL 24V POWER SUPPLY

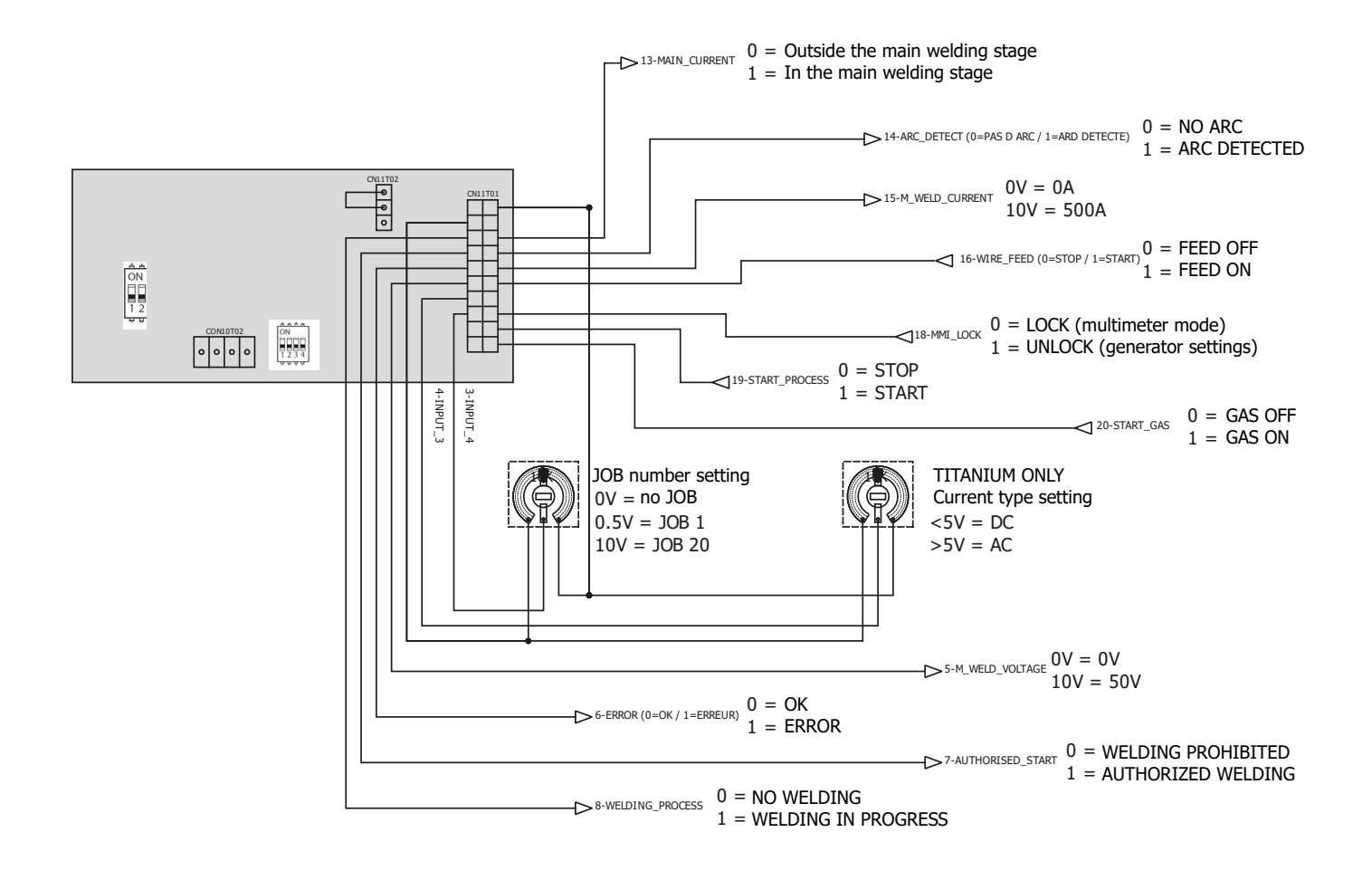

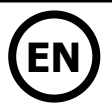

### **APPENDIX 3 - SAM-1A EXAGON FLEX SETTINGS**

| 1. | SAM | 1-1A I/O details             |  |
|----|-----|------------------------------|--|
|    | a)  | Digital inputs               |  |
|    | b)  | Digital outputs              |  |
| 2. | Ana | log inputs/outputs           |  |
|    | a)  | Analog outputs               |  |
|    | b)  | Analog input functions       |  |
|    | I.  | CV mode - Generator settings |  |
|    | II. | CV mode - SAM-1A settings    |  |
| 3. | Exa | mples of diagrams            |  |

## 1. SAM-1A I/O details

## a) Digital inputs

The SAM-1A has 2 digital inputs (TOR) as detailed below:

|          |        | Status                             |                              |
|----------|--------|------------------------------------|------------------------------|
|          |        | 0                                  | 1                            |
| MMI_LOCK | X20-18 | Current-voltage multimeter<br>mode | Access to generator settings |
| RUN      | X20-19 | Ban welding                        | Authorize welding            |

### b) Digital outputs

As well as the following 4 digital outputs (TOR) :

|                  |        | Status             |                      |  |
|------------------|--------|--------------------|----------------------|--|
|                  |        | 0                  | 1                    |  |
| Error            | X20-6  | No error           | Error detected       |  |
| Authorised_Start | X20-7  | Welding prohibited | Approved for welding |  |
| Arc_Detect       | X20-14 | Arc not detected   | Arc detection        |  |

# 2. Analog I/O details

### a) Analog outputs :

The SAM-1A has two analogue outputs providing voltage and current measurement information with the following characteristics:

Voltage measurement (M\_Weld\_Voltage, X20-5) => ranges from 0V to 10V, corresponds to a measurement range of 0V to 50V Current measurement (M\_Weld\_Current, X20-15) => varies from 0V to 10V, corresponding to a measurement range of 0A to 500A

### b) Analog input functions :

### I. CV mode - Generator settings

The SAM-1A's I\_Start and Self parameter values are ignored.

DIP2-SWITCH 1=OFF (if ON: welding starts directly) DIP2-SWITCH 2=OFF DIP2-SWITCH 4=OFF (the I\_Start and Self values are those of the generator)

| <u> </u> |
|----------|
| ON       |
|          |
|          |
| 1234     |
| 우수수수     |

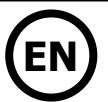

### Table of adjustable values :

| SAM1A input |       | Parameter    | Value                |
|-------------|-------|--------------|----------------------|
| INPUT_1     | X20-1 |              |                      |
| INPUT_2     | X20-2 |              |                      |
| INPUT_3     | X20-4 |              |                      |
| INPUT_4     | X20-3 | Weld Voltage | 0V = 0V<br>10V = 50V |

#### II. CV mode - SAM-1A settings

The values of the SAM-1A parameters I\_Start and Self are taken from the SAM-1A inputs.

DIP2-SWITCH 1=OFF (if ON: welding starts directly)

DIP2-SWITCH 2=OFF

DIP2-SWITCH 4=ON (the I\_Start and Self values are those of the SAM-1A)

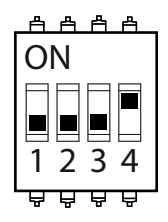

#### Table of adjustable values :

| SAM1A input |       | Parameter    | Value                              |
|-------------|-------|--------------|------------------------------------|
| INPUT_1     | X20-1 | I_Start      | 0V = 0A<br>5V = 200A<br>10V = 400A |
| INPUT_2     | X20-2 |              |                                    |
| INPUT_3     | X20-4 | Self         | 0V = -9<br>5V = 0<br>10V = +9      |
| INPUT_4     | X20-3 | Weld Voltage | 0V = 0V<br>10V = 50V               |

# 3. Examples of diagrams

#### Configuration 1 : SAM-1A + EXAGON / CV MODE + GENERATOR SETTINGS EXAGON - CV MODE - GENERATOR SETTING - SAFETY DEACTIVATED- INTERNAL 24V POWER SUPPLY

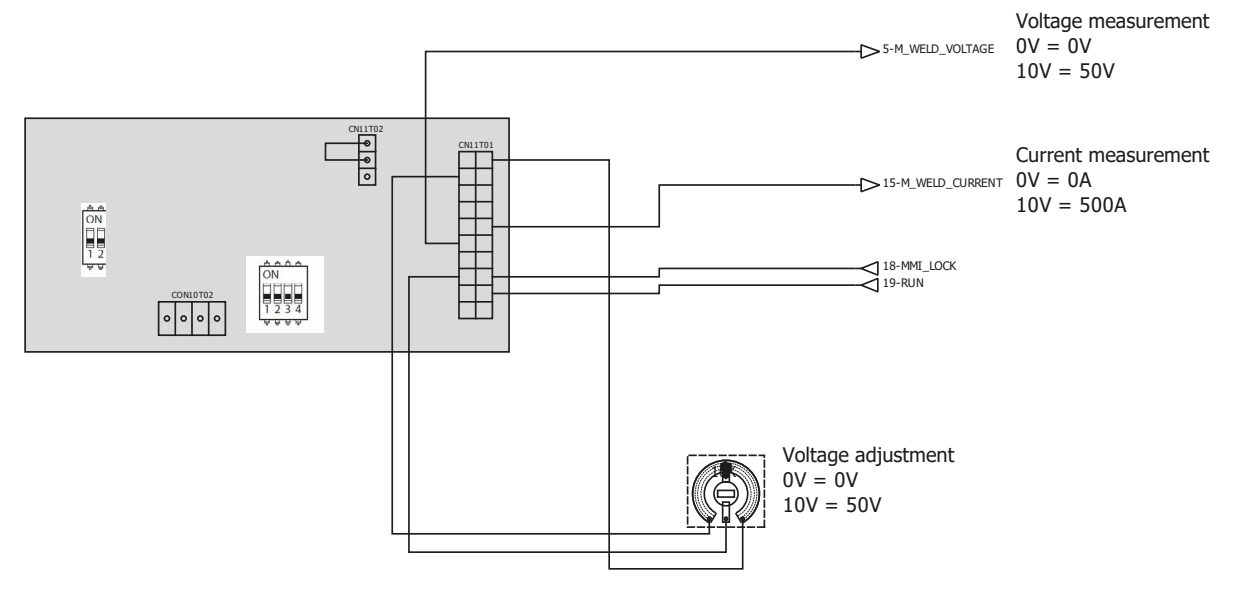

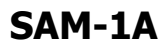

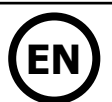

### Configuration 2 : SAM-1A + EXAGON / MODE CV MODE + SAM-1A SETTINGS

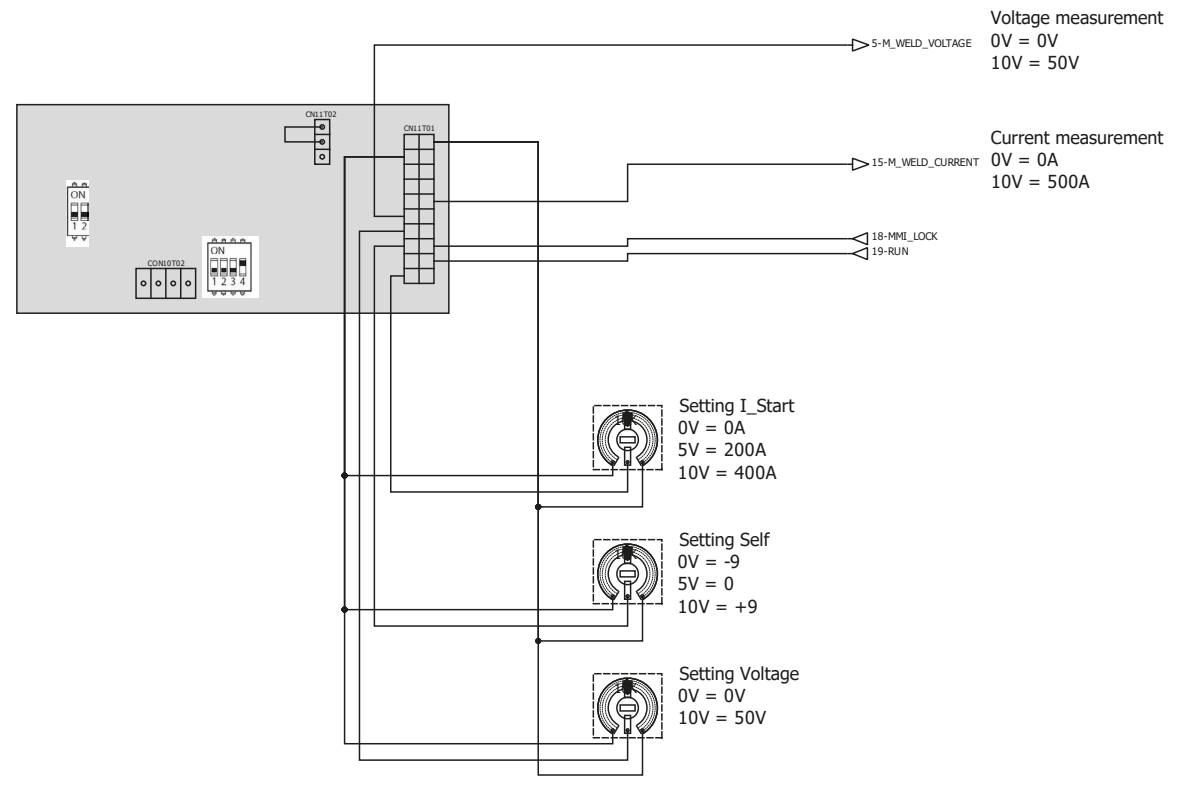

EXAGON - CV MODE - SAM-1A SETTING - SAFETY DEACTIVATED- INTERNAL 24V POWER SUPPLY

**SAS GYS** 1, rue de la Croix des Landes CS 54159 53941 SAINT-BERTHEVIN Cedex France